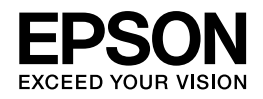

# Epson ES-D400/ES-D200 パソコンでのスキャンガイド

NPD4564-00

# もくじ

## スキャン

| スキャンの基本                   |
|---------------------------|
| 便利なスキャン機能                 |
| 「EPSON Scan」で画質を調整してスキャン7 |
| プレビューして取り込み範囲を指定する11      |
| PDF ファイルにまとめてスキャン12       |

## ドライバ / ソフトウェア

| スキャナドライバ「EPSON Scan」                                | 14 |
|-----------------------------------------------------|----|
| EPSON Scan の製品概要                                    | 14 |
| EPSON Scan の起動方法                                    | 15 |
| EPSON Scan の使い方(ヘルプのご案内)                            | 15 |
| EPSON Scan のシステム条件                                  | 16 |
| Epson Event Manager                                 |    |
| Epson Event Managerの製品概要                            | 17 |
| Epson Event Manager の起動方法                           | 17 |
| Epson Event Manager の使い方(ヘルプのご案内)                   | 18 |
| Presto! BizCard (Windows $\mathcal{O}\mathcal{P}$ ) |    |
| Presto! BizCard の製品概要                               |    |
| Presto! BizCard の起動方法                               |    |
| Presto! BizCard の使い方(ヘルプのご案内)                       | 19 |
| Adobe Acrobat (Windows $\mathcal{O}\mathcal{P}$ )   |    |
| Adobe Acrobat の製品概要                                 | 19 |
| Adobe Acrobat の起動方法                                 | 20 |
| Adobe Acrobat の使い方(ヘルプのご案内)                         | 20 |
| ドライバ <b>/</b> ソフトウェアの再インストール                        | 20 |
| Windows の場合                                         | 20 |
| Mac OS X の場合                                        | 21 |
| ドライバ / ソフトウェアの削除                                    | 21 |
| Windows 7/Windows Vista の場合                         | 21 |
| Windows XP の場合                                      | 22 |
| Windows 2000 の場合                                    | 22 |
| Mac OS X の場合                                        | 23 |
| ドライバ / ソフトウェアの更新                                    | 23 |

## その他の機能

| 操作パネルのスキャン機能 |
|--------------|
|--------------|

## トラブル解決

| 紙が詰まった  |  |
|---------|--|
| キャンできない |  |

| チェック1 スキャナをチェック<br>チェック2 パソコンをチェック                                                                                                    | 26<br>27  |
|----------------------------------------------------------------------------------------------------|-----------|
| チェック <b>1</b> スキャナをチェック                                                                                                    | 27        |
| チェック2 パソコンをチェック                                                                                                    | 28        |
| Windowsの場合<br>Mac OS X の場合                                                                                                    | 28<br>29  |
| Nat 03 ( 03 ) ( 1 ) ( 1 ) ( |           |
| チェック1 スキャン品質が悪い                                                                                                    |           |
| チェック 2 意図した範囲 / 向きでスキャンできない                                                                                                    | 30        |
| チェック1 スキャン品質が悪い                                                                                                    | 31        |
| スキャナをチェック                                                                                                    | 31<br>31  |
| スキャン設定をチェック                                                                                                    |           |
| ディスプレイをチェック                                                                                                    | 33        |
| チェック 2 意図した範囲 / 向きでスキャンできない                                                                                                    | 33        |
| スキャナをチェック                                                                                                    | 33        |
| 原稿をチェック                                                                                                    |           |
| スキャン設定をテェック                                                                                                    |           |
| ての他のトラフル                                                                                                    | <b>34</b> |
| スキャンに時間がかかる<br>PDF/Multi-TIFF 形式でスキャンするときに動作が止まる                                                                                                    |           |
| スキャンした画像がディスプレイに大きく表示される                                                                                                    |           |
| スキャンできない                                                                                                    | 36        |
| 不要な白いページが表示される                                                                                                    | 36        |

## メンテナンス

| スキャナ内部のお手入れ                                                                          |                                   |
|--------------------------------------------------------------------------------------|-----------------------------------|
| スキャナ内部の清掃                                                                            | 37                                |
| 給紙ローラ・分離パッドの交換                                                                       |                                   |
| スキャン枚数のリセット                                                                          | 42                                |
| 輸送時のご注意                                                                              | 44                                |
|                                                                                      |                                   |
| 仕様                                                                                   | 45                                |
| <b>仕様</b>                                                                            | <b>45</b>                         |
| <b>仕様</b><br>基本仕様<br>電気仕様                                                            | <b>45</b><br>                     |
| <b>仕様</b>                                                                            | <b>45</b><br>45<br>45<br>45       |
| <ul> <li>仕様</li> <li>基本仕様</li> <li>電気仕様</li> <li>環境条件</li> <li>インターフェイス仕様</li> </ul> | <b>45</b><br>45<br>45<br>46<br>46 |

### 付録

| マニュアルについて           | 47 |
|---------------------|----|
| マニュアルの種類と内容について     | 47 |
| 本ガイドについて            | 47 |
| 商標 / 表記について         | 49 |
| 商標と著作権について          | 49 |
| 逆アセンブル、逆コンパイルなどについて | 49 |
| 著作権について             | 50 |
| 表記について              | 50 |
| お問い合わせ先一覧           | 51 |

スキャン

# スキャンの基本

本製品に付属のスキャナドライバ「EPSON Scan」を使用したときの、スキャンの基本手順を説明します。

#### 1. スキャナに原稿をセットします。

スキャンする面を裏にして、原稿の上側から挿入してください。両面スキャンするときは、原稿の表面を裏にしてください。

原稿セットの方法や、対応用紙は、『準備ガイド』(紙マニュアル)をご覧ください。

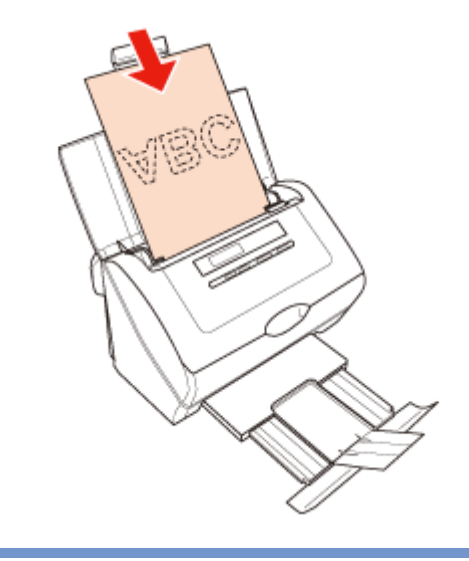

#### 参考

複数枚セットしたときは、一番下の原稿から給紙されます。エッジガイドの目盛りを超えてセットしたり、一度セットした後原稿を追加したりしないでください。紙詰まりの原因になります。

#### 2. EPSON Scan を起動します。

▶ 「EPSON Scan の起動方法」15ページ

| EPSON Scan                                    |                    |
|-----------------------------------------------|--------------------|
| 設定保存                                          |                    |
| 名称(A):                                        | 現在の設定・             |
|                                               | (272 8/52          |
| B10015-00                                     |                    |
| PRANK AND AND AND AND AND AND AND AND AND AND |                    |
| Alorade (D):                                  | (#)(D0             |
| サイズ(乙):                                       | 自動 <b>-</b> 編集(D)_ |
| 原稿向き(B):                                      | 0                  |
| ■ダブルイメージ出ナ                                    | DU @1メージ1 ○1メージ2   |
| 解像.度(D:                                       | 200 🕶 dpi          |
| イメージタイプロン                                     | 自動                 |
| イメージオブション( <u>G</u> ):                        | tal                |
| 而曾道林                                          |                    |
| 明るさ(1): 🙀                                     | Ö                  |
| T2452 K(N): @                                 | <b>0</b>           |
|                                               | (r) =====(e)       |
|                                               |                    |
| 国文子へっきり凶                                      |                    |
| パンチ穴隊去(1)                                     | 書類の緯き補正(型)         |
| 境界捕正(E):                                      | 白で補正・              |
| 374                                           | E1-(P) 🛃 24+7XS) 🦓 |
| ヘルプ(田)                                        | 環境設定(Q) 開じる(G)     |

#### 3. [原稿設定] の各項目を設定します。

通常、[サイズ]は[自動]のままご使用いただくことをお勧めします。

詳しくは、EPSON Scan のヘルプをご覧ください。

●「EPSON Scan の使い方(ヘルプのご案内)」15ページ

| 😓 EPSON Scan 🛛 👘 🗰                                                                                                    |
|----------------------------------------------------------------------------------------------------|
| 設定保存                                                                                                    |
| 名称(A): 現在の設定 -                                                                                                    |
| 保存 直接                                                                                                    |
| 原稿設定                                                                                                    |
| 取込装置(山): 両面 🔹                                                                                                    |
| サイズ(乙): 自動 - 編集(①)_                                                                                                    |
| 原稿向表(B): 0" •                                                                                                    |
| ■ダブルイメージ出力(1) ◎イメージ1 ○イメージ2                                                                                                    |
| 标像成(): 200 ▼ dpi                                                                                                    |
| イメージタイプ(ゾ) 自動 ・                                                                                                    |
| イメージオブション(g): なし 🗸                                                                                                    |
| 面質調整                                                                                                    |
| 明ねざ(①) (※ (1)) (※ (1)) ((※ (1)) (※ (1)) (※ (1)) ((\% (1)) (※ (1)) ((\% (1)) ((\% (1))) ((\% (1)) ((\% (1))) ((\% (1))) ((\% (1)) ((\% (1))) ((\% (1))) ((\% (1))) ((\% (1)) |
| 32/152.1(N): 0 0                                                                                                    |
| アンシャープマスク(L) モアレ除去(E)                                                                                                    |
| □ 文字(っきり(2)                                                                                                    |
| □パンチ穴降去(火) □書類の純き補正(火)                                                                                                    |
| 境界補正(E): 自で補正 🗸                                                                                                    |
| 71/E2-(B)                                                                                                    |
| ヘルプ(B) 環境設定(Q)_ 閉じる(C)                                                                                                    |

4. 必要に応じて画質や明るさを調整します。

| EPSON Scan             | • 🐱                                      |
|------------------------|------------------------------------------|
| 設定保存                   |                                          |
| 名称(A):                 | 現在の設定・                                   |
|                        | (272 8/59                                |
|                        | Liett Liste                              |
| 原稿設定                   |                                          |
| 取込装置(1):               | • 000                                    |
| サイズ(乙):                | 自動 - 編集(D)_                              |
| 原稿向き(B):               | 0*                                       |
| ■ダブルイメージ出ナ             | Ω <u>@</u> (メージ <u>1</u> ⊂ (メージ <u>2</u> |
| 解像度①                   | 200 🕶 dpi                                |
| イメージタイプ(ソ):            | 自動 -                                     |
| イメージオブション( <u>G</u> ): | tal. 👻                                   |
| 面質調整                   |                                          |
| 明るさ(T): 🧉              | Ö                                        |
| Th 457 k(N) @          |                                          |
|                        |                                          |
| -                      | D                                        |
| 文字(っきり(2)              |                                          |
| パンチ穴除去(い)              | 書類の検診補正(½)                               |
| 境界捕正(F):               | 自で補正・                                    |
| עדב                    | E1-(P) 🛃 24+7XS) 🦓                       |
| ヘルプ(田)                 | 環境設定(Q)_ 開じる(Q)                          |

5. [スキャン] をクリックします。

| EPSON Scan        |                                 |
|-------------------|---------------------------------|
| 設定保存              |                                 |
| 名称(A):            | 現在の設定・                          |
|                   | 保存 前原来                          |
| 原稿設定              |                                 |
| 取込装置(以):          | · (面)                           |
| サイズ(乙):           | 自劫 - 編集(0)_                     |
| 原稿向き( <u>B</u> ): | 0. •                            |
| 同ダブルイメージ出ナ        | DU @1x-ジ1 ○1x-ジ2                |
| 解除度(0)            | 200 🕶 dpi                       |
| イメージタイプ(ゾ)        | 自動 *                            |
| イメージオブション(の):     | tal                             |
| 画質調整              |                                 |
| 明るさ(1) 💿          |                                 |
| コントラスト(N): ①      | <b>0 0</b>                      |
| アンシャーフマスク(        | <ul> <li>E) モアレ除去(E)</li> </ul> |
| □ 文字(っきり0.0       |                                 |
| 三パンチ穴除去(い)        | <ul> <li>書類の傾き補正(½)</li> </ul>  |
| 境界補正(E)           | 白で補正・                           |
| 174               | E1-(P)                          |
| ~117(B)           | 環境設定(2)_ 閉じる(2)                 |

6. [保存先フォルダ]・[ファイル名]・[保存形式]を設定し、[OK]をクリックしてスキャンを実行します。

スキャンが始まり、指定のフォルダに自動的に保存されます。

| ſ                                                                                                    | <ul> <li>保存ファイルのIQ定</li> </ul>                                                                                                    |
|----------------------------------------------------------------------------------------------------|----------------------------------------------------------------------------------------------------|
|                                                                                                    | 1メージ1                                                                                                    |
|                                                                                                    | (保存先7#ルダ(L)<br>◎ マイドキュメント<br>◎ マイビクチャ                                                                                                    |
|                                                                                                    | ● その他: Desktop                                                                                                    |
|                                                                                                    | <ul> <li>□ 同一ファイル名が存在する場合、常に上書きする(M)</li> <li>▽ 次回スキャン前に、このダイアログを表示する(D)</li> <li>▽ スキャン後、保存フォルダを間Y(E)</li> <li>▽ スキャン後、ページ遠加の確認ジダイアログを表示する(A)</li> <li>○K キャンセル ヘルプ(E)</li> </ul> |
| <ul> <li>✓</li> <li>参考</li> <li>・[次回スキャン<br/>略してスキャ</li> <li>・大量の文書を</li> <li>◆ 「PDF ファ</li> <li>以上で終了です。</li> </ul> | ン前に、このダイアログを表示する]のチェックを外しておくと、次回から保存ファイルの設定を省<br>ンできます。<br>スキャンするときは、PDF 形式での保存をお勧めします。<br>ァイルにまとめてスキャン」12 ページ                                                                     |
| 便利なスキャ                                                                                                    | マン機能                                                                                                    |
| 「EPSON Scan」<br>画質補正を加えてスキャンでき<br>スキャン結果を確認し、必要に                                                                     | で画質を調整してスキャン<br><sup>ます。</sup><br>応じて補正機能を使用してください。                                                                                                    |
|                                                                                                    |                                                                                                    |

| 設定保存<br>名称(A):<br>現在の設定<br>原稿設定<br>取込装置(U):<br>声面<br>サイズ(Z):<br>自動<br>単価のき(B):<br>の<br>・<br>・<br>・<br>・<br>・<br>・<br>・<br>・<br>・                                                                                                    | EPSON Scan     |                                |
|----------------------------------------------------------------------------------------------------|----------------|--------------------------------|
| 名称(点):     現在の設定       厚糕設定     前原株       取込装置(山):     画面       サイズ(乙):     自動       厚糕(か):     0'       厚糕(か):     0'       厚糕(か):     0'       「タブルイメージ出力(山)     ④ イメージ1       「タブルイメージ出力(山)     ④ イメージ1       「タブカルイメージ出力(山)     ④ イメージ1       「タブルイメージ出力(山)     ④ イメージ1       「タブルイメージ出力(山)     ④ イメージ1       「タブルイメージ出力(山)     ● イメージ1       「タブリージョン(白):     なし       「大・ジオブション(山):     なし       「     ●       「アンシャーフマスク(ム):     ● モアレ緑去(E)       「文平(ふきり(公)     ● 古代補正(山)       「水戸補正(E):     自で補正                                                                                                    | 設定保存           |                                |
| 保存     前段株       原稿設定     取込装置(い):     商面       サイズ(Z):     自動     編集(D)-       厚稿向き(B):     0'     -       「ダブルイメージ出力(い)     ④ イメージ1     イメージ2       解除政(D:     200     •     dpi       イメージタイプ(Y):     自動     -       「メージオブション(G):     なし     -       「メージオブション(G):     なし     -       ごかうスト(M):     0     -       「アンジャーブマスク(S)     モアレ緑去(E)     0       「ハンチ六降去(V)     書類の緑参補正(W)       境界補正(E):     自で補正                                                                                                    | 名称(A):         | 現在の設定・                         |
| 厚稿設定 取込装置(U):  声面 ・ ・ ・ ・ ・ ・ ・ ・ ・ ・ ・ ・ ・ ・ ・ ・ ・ ・                                                                                                    |                | (第77 ) 再切除                     |
| NULLAR (U): 両面 ・<br>サイズ(Z): 自動 ・ 編集(D)-<br>厚稿のき(B): 0・ ・<br>・<br>「タブルイメージ出力(L) ◎イメージ1 ・ イメージ2<br>解像度(D): 200 ・ dpi<br>イメージタイブ(Y): 自動 ・<br>イメージオブション(Q): なし ・<br>画質問題<br>明応さ(D): ◎<br>コントラスト(M): ● · · · · · · · · · · · · · · · · · ·                                                                                                    | <b>服務制約</b> 定  |                                |
| サイズ(2):     自動     -       厚積合き(B):     0'     -       「ダブルイメージ出力(L)     ④イメージ1     イメージ2       解像度(D):     200     ・       イメージタイプ(y):     自動     ・       イメージオブション(G):     なし     ・       一番管調整     ・     ・       明むど(D):     ・     ・       二かりラスト(M):     ・     ・       「アンジャープマスク(L)]     ・     ・       「アンジャープマスク(L)]     ・     ・       「アンジャープマスク(L)]     ・     ・       「大手六降去(y)]     ・     ・       小界補正(E):     白で補正     ・                                                                                                    | 取込また際(10)      | (###                           |
| サイズ(2):     自動     ● 編集(D)       原稿向き(B):     0'     ●       「ダブルイメージ出力(L):     ●     イメージ1     イメージ2       解像成(D):     200     ●     dpi       イメージタイプ(C):     自動     ●     ●       イメージオブション(Q):     なし     ●     ●       イメージオブション(Q):     なし     ●     ●       回数     ●     ●     ●     ●       コントラスト(B):     ●     ●     ●     ●       ●     ●     ●     ●     ●       ●     ●     ●     ●     ●       ●     ●     ●     ●     ●       ●     ●     ●     ●     ●       ●     ●     ●     ●     ●       ●     ●     ●     ●     ●       ●     ●     ●     ●     ●       ●     ●     ●     ●     ●       ●     ●     ●     ●     ●       ●     ●     ●     ●     ●       ●     ●     ●     ●     ●       ●     ●     ●     ●     ●       ●     ●     ●     ●     ●       ●     ●     ●     ●     ●    ●                                      | 10020000 (g)-  | 1=00                           |
| 原稿句き(B):       0'       ・         ダブルイメージ出力(L):       ④イメージ1:       イメージ2         解像成(D):       200       ・         イメージタイプ(C):       自動       ・         イメージオブション(Q):       なし       ・         香質開整       ・       ・         明ひと(D):       ・       ・         アンシャープマスク(E):       ・       ・         アンシャープマスク(E):       ・       ・         パンチ穴除去(D):       ・       ・         ・       ・       ・         ・       ・       ・         ・       ・       ・         ・       ・       ・         ・       ・       ・         ・       ・       ・         ・       ・       ・         ・       ・       ・         ・       ・       ・         ・       ・       ・         ・       ・       ・         ・       ・       ・         ・       ・       ・         ・       ・       ・         ・       ・       ・         ・       ・       ・         ・       ・       ・         ・       ・< | サイズ(乙):        | 自動 v 編集( <u>D</u> )_           |
| ● ダブルイメージ出力(1)       ● イメージ1       イメージ2         解像成(2)       200       ・         イメージタイプ(2)       自動       ・         イメージオブション(3)       なし       ・         石質開整       ・       ・         町&ご(2):       ・       ・         二面質開整       ・       ・         町&ご(2):       ・       ・         二かトラスト(1):       ・       ・         アンシャープマスク(2)       ・       ・         「アンシャープマスク(2)       ・       ・         「大手(5考り(2)       ・       ・         「ハンチ穴除去(2)       ・       き知の純参油正(3)         境界補正(2):       白で補正       ・                                                                                                    | 原稿向き(B):       | 0. •                           |
| 解像度():     200     ・       前線度度():     自動     ・       イメージオブション(Q):     なし     ・                                                                                                    | 同ダブルイメージ出力     | (i) @ √ x − 71 ○ √ x − 72      |
| ##is/dt()*     200     ● opt       イメージタイプ()*     自動     ●       イメージオブション(@):     なし     ●                                                                                                    | 27/0 m//h      | 100                            |
| イメージタイプ(ゾ):       自動       ・         イメージオブション(③):       なし       ・         画質調整       明設さ(①):       ・       ・         コントラスト(払):       ●       ●       ●       ●         アンシャープマスク(Δ)       ● セアレ除去(Δ)       ●       ●       ●         アンシャープマスク(Δ)       ● セアレ除去(Δ)       ●       ●       ●         「大手穴除去(ゾ)       ● 吉知の純を補正(当)       ・       ・       ●         境界補正(E):       自で補正       ●       ●       ●                                                                                                    | N+19UBL(L)     | 200 • Opi                      |
| イメージオブション(③) なし ・<br>審判調整<br>明など①: ※ ○ ○ ② ② ③<br>コントラスト(型): ④ ○ ○ ③ ④ ○<br>○ アンシャープマスク(型) ○ モアレ除去(型)<br>○ 文字(っきり(型)<br>□ パンチ穴降去(型) ○ 書類の)特を補正(型)<br>境界補正(型) 自で補正 ・                                                                                                    | イメージタイプ(ゾ):    | 自動 👻                           |
| 面質調整   明起(①: ※ ○ ○ ○ ○ ○ ○ ○ ○ ○ ○ ○ ○ ○ ○ ○ ○ ○ ○                                                                                                    | イメージオディョン(の)   | <u>tal.</u>                    |
| <ul> <li>画質調証<br/>明応さ(①: ※ ○ ○ ○ ○ ○ ○ ○ ○ ○ ○ ○ ○ ○ ○ ○ ○ ○ ○</li></ul>                                                                                                    |                |                                |
| *#B2CUF ●                                                                                                    | 画質調整           | - * -                          |
| コントラスト(型)・④<br>アンシャープマスク(型)<br>● モアレ(除去(型)<br>● 文字(っきり)(2)<br>● パンチ穴除去(2)<br>・ 書類の(特を補正(型)<br>境界補正(E)<br>自で補正<br>・                                                                                                    | allec(T):      | Q 0                            |
| アンシャープマスグ(L)     モアレ緑表(E)       文字(っきり(2)     書類の種参補正(型)       境界補正(E):     自で補正                                                                                                    | コントラスト(N): ① - | 0 0                            |
| <ul> <li>□ 文字(っきり込)</li> <li>□ オースの(神き)補正(当)</li> <li>焼胃補正(E):</li> <li>自で補正</li> </ul>                                                                                                    | アンシャーブマスク()    | ()                             |
| □ /心子穴除去(2) □ 書類の純参補正(2)<br>境界補正(E) 自で補正 -                                                                                                    |                |                                |
| 境界補正(E): 自で補正 ▼                                                                                                    | □パンチ穴除去(い)     | <ul> <li>書類の傾き補正(当)</li> </ul> |
| infinite literate                                                                                                    | 境界補正(F):       | 白で補正                           |
|                                                                                                    |                | (Li Ciniz                      |
|                                                                                                    |                |                                |
|                                                                                                    |                |                                |

機能や使い方について詳しくは、EPSON Scan のヘルプをご覧ください。 ○「EPSON Scan の使い方(ヘルプのご案内)」15 ページ

## 明るさ / コントラスト / しきい値を調整

明るさ/コントラスト(明暗の差)/しきい値を調整することによって、原稿をよりきれいにスキャンできます。スキャン後に画像編集ソフトで補正する場合に比べて、画質の劣化を抑えられます。

.....

### 明るさ

コントラスト(明暗の差)に大きな影響を与えず、画像全体の明暗を調整できます。

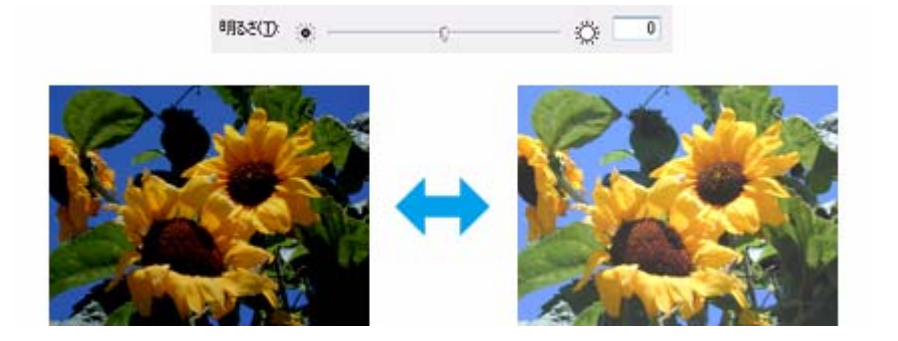

### コントラスト

コントラストを上げると明るい部分はより明るく、暗い部分はより暗くなって、メリハリのある画像に調整できます。

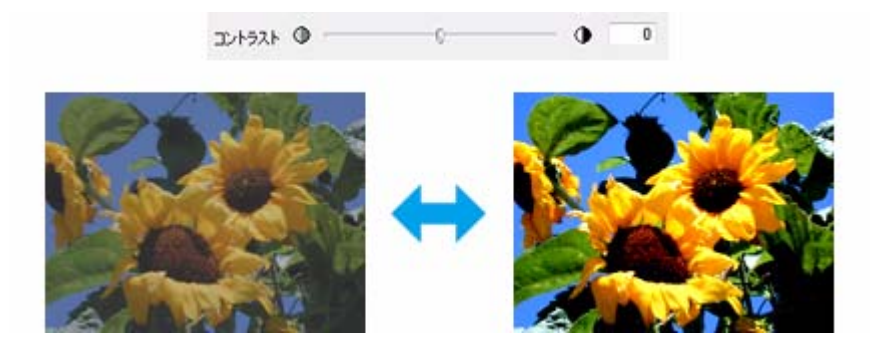

### しきい値

文字や線画がかすれたり、つぶれたりするときに、原稿の状態にあわせて黒の値を調整できます。

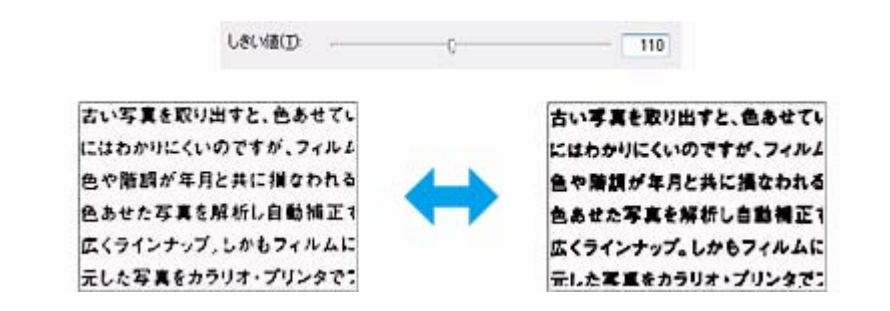

### 画像をシャープに

アンシャープマスクの度合いを調整して輪郭部分を強調することで、画像をシャープに補正できます。

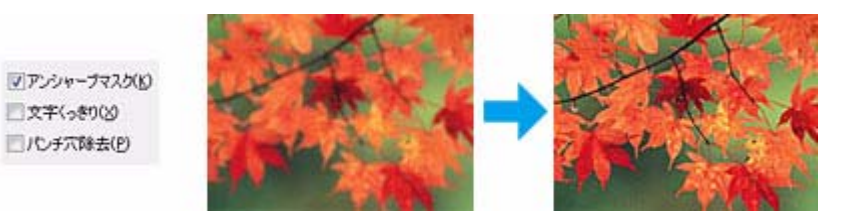

※スキャンする原稿の状態によっては、適切に機能しないことがあります。 ※通常のスキャンと比べ、読み取りに時間がかかることがあります。

### モアレを除去

印刷物(雑誌、カタログなど)のスキャンで発生するモアレパターンの発生を防止できます。

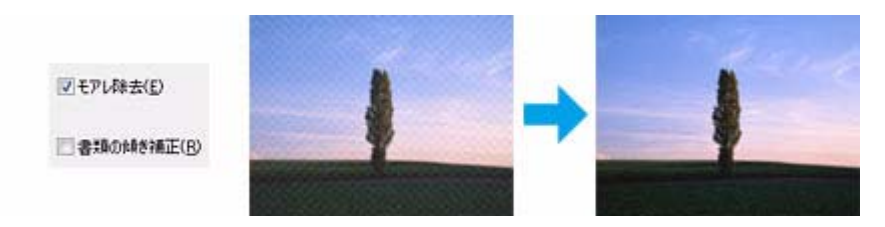

※スキャンする原稿の状態によっては、適切に機能しないことがあります。 ※通常のスキャンと比べ、読み取りに時間がかかることがあります。

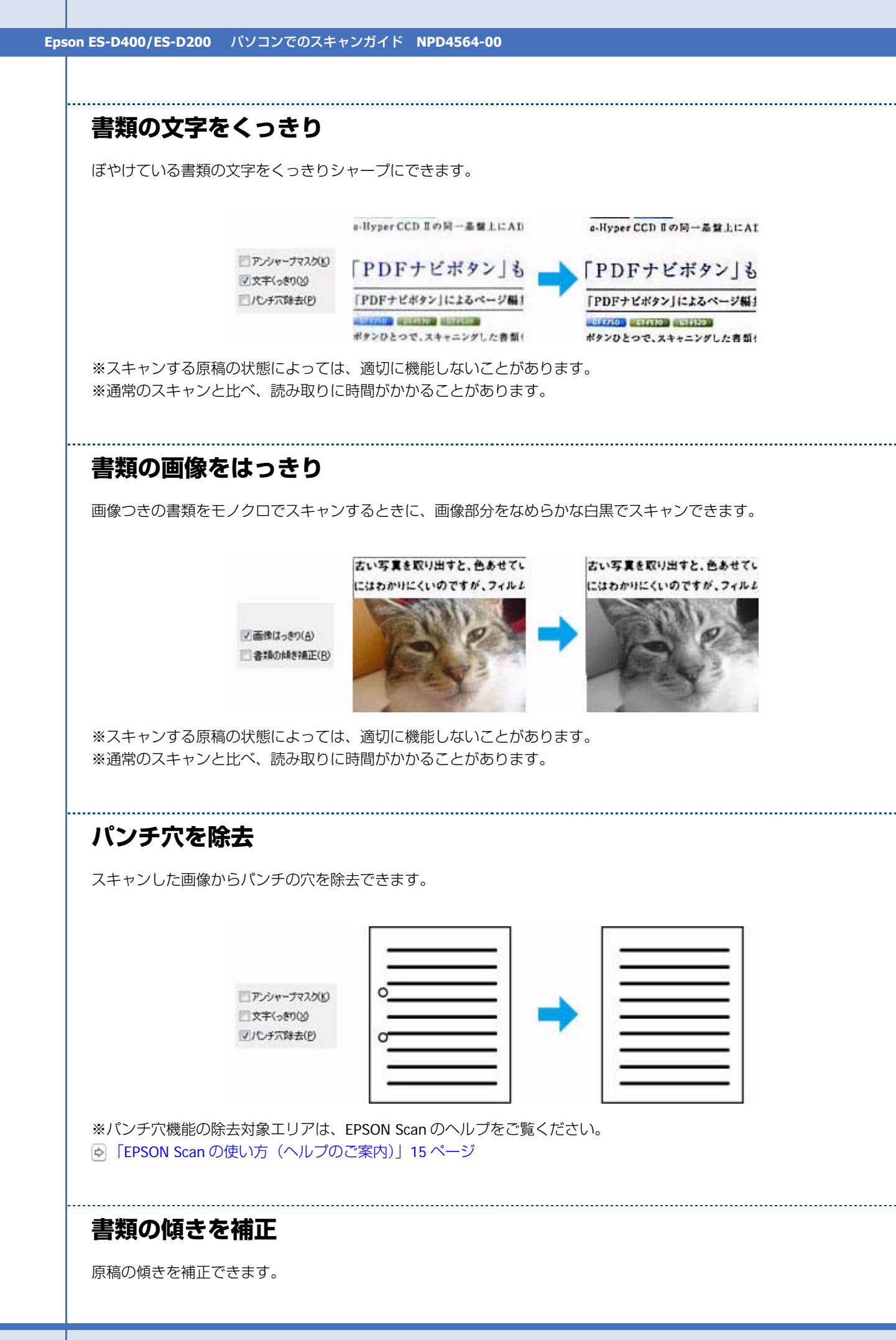

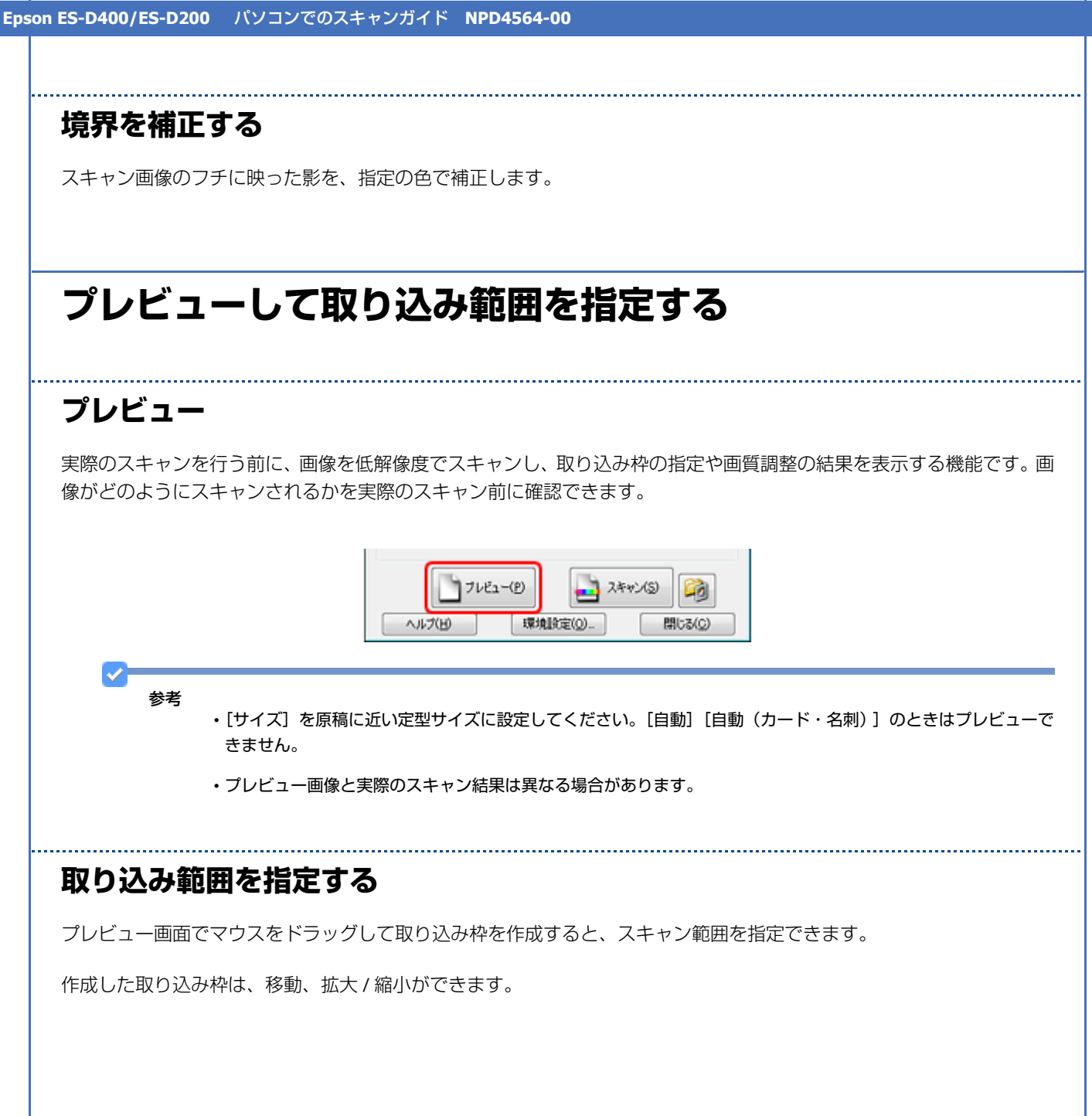

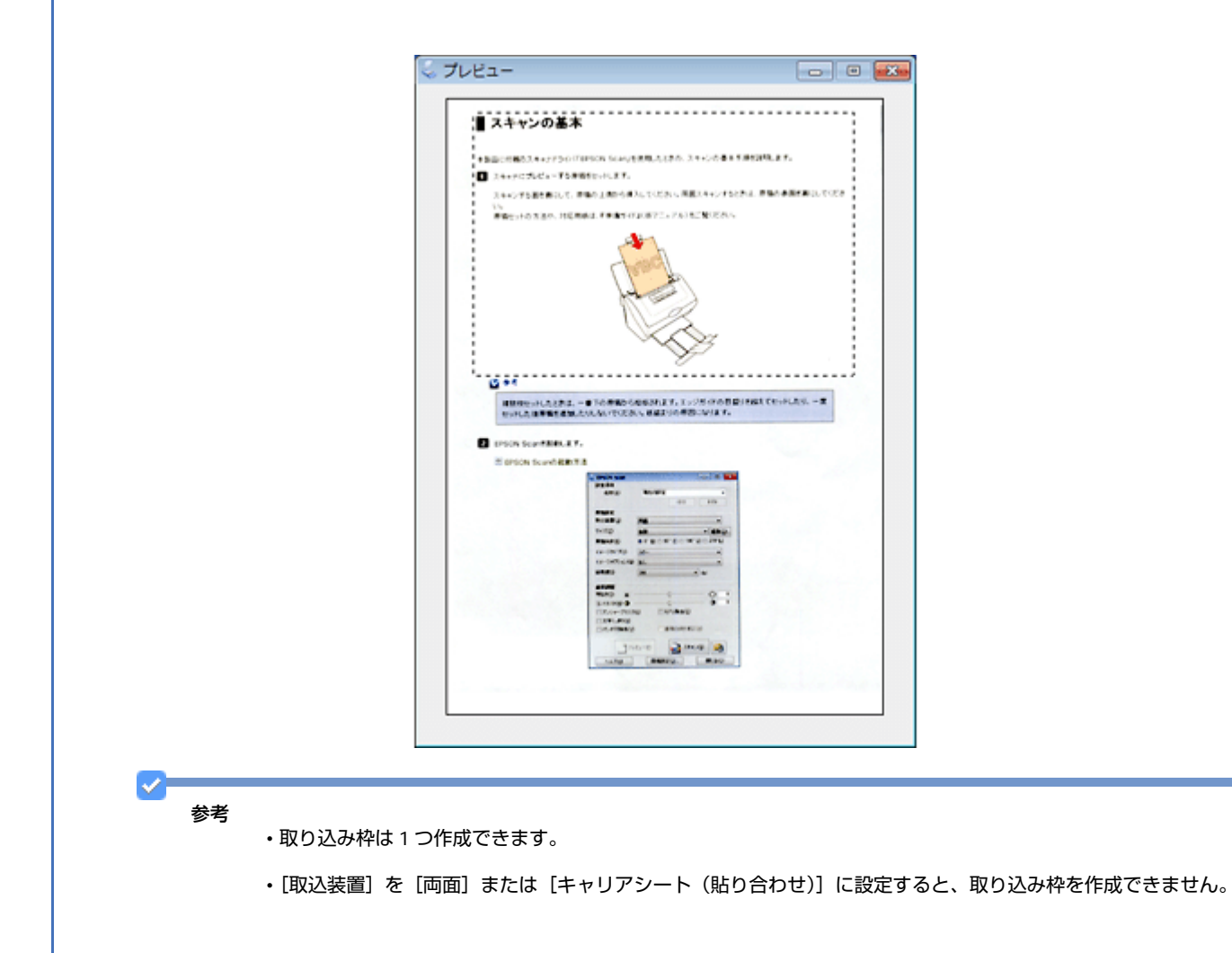

# PDF ファイルにまとめてスキャン

文書など複数枚の原稿を PDF 形式(1ファイル)にまとめてスキャンできます。

EPSON Scan でスキャンするときに、[保存ファイルの設定]画面の[保存形式]で[PDF]を選択してください。また [詳細設定]をクリックすると、指定したページ数ごとや、テキスト検索可能な PDF(Windows のみ)で保存するなど、 PDF 保存の詳細を設定できます。

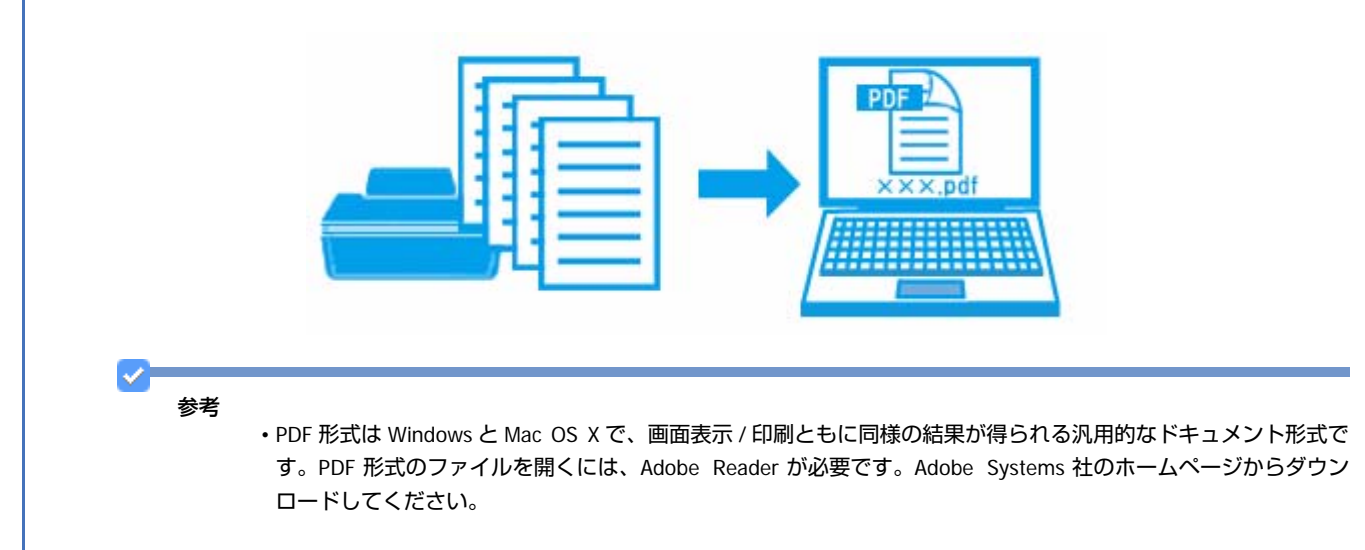

・テキスト検索可能 PDF の機能は、日本語のみ対応です。また、グレースケールやカラー画像にも対応しています が、メモリを多く使用するため、モノクロ(2値)でのスキャンをお勧めします。解像度(出力解像度)は 200 ~ 400dpi の範囲で設定してください。目安となる解像度以上に上げても、文字の認識率は向上しません。

# ドライバ / ソフトウェア

# スキャナドライバ「EPSON Scan」

| EPSON Scan    | 0                              |
|---------------|--------------------------------|
| 設定保存          |                                |
| 名称(A):        | 現在の設定・                         |
|               | 保存 前原則                         |
| 原稿設定          |                                |
| 取込装置(山):      |                                |
| サイズ(乙):       | 自動 <b>-</b> 編集( <u>0</u> )     |
| 原稿向き(B):      | 0* •                           |
| ダブルイメージ出力     | () @ 1x-91 ○ 1x-92             |
| 解像度():        | 200 💌 dpi                      |
| イメージタイプ(ゾ)    | 自動 *                           |
| イメージオブション(G): | なし ー                           |
| 面質調整          |                                |
| 明るさ(1): 🛞 -   |                                |
| コントラスト(10): ① | OOO                            |
| アンシャーブマスク(8)  | シ 三モアレ除去(E)                    |
| □文字(っきり)20    |                                |
| パンチ穴除去(い)     | <ul> <li>書類の傾き補正(当)</li> </ul> |
| 境界補正(F)       | 白で補正 *                         |
|               | 1-(P)                          |
| A 11-1/14)    | 環境設定(0) 問じる(0)                 |

## EPSON Scan の製品概要

スキャナドライバ「EPSON Scan」(エプソン スキャン)は、スキャナを制御するソフトウェアです。

スキャンするときに、EPSON Scan の画面を表示して、サイズや品質などの詳細なスキャン設定をします。また、明るさやコントラストを調整したり、画質を調整したりすることもできます。

参考

- ・お使いの OS により表示される画面が異なる場合があります。
- ・EPSON Scan は TWAIN 規格(スキャナを制御するソフトウェアからアプリケーションソフトに画像を受け渡すた めのやり取りを定義した標準規格)に対応しています。

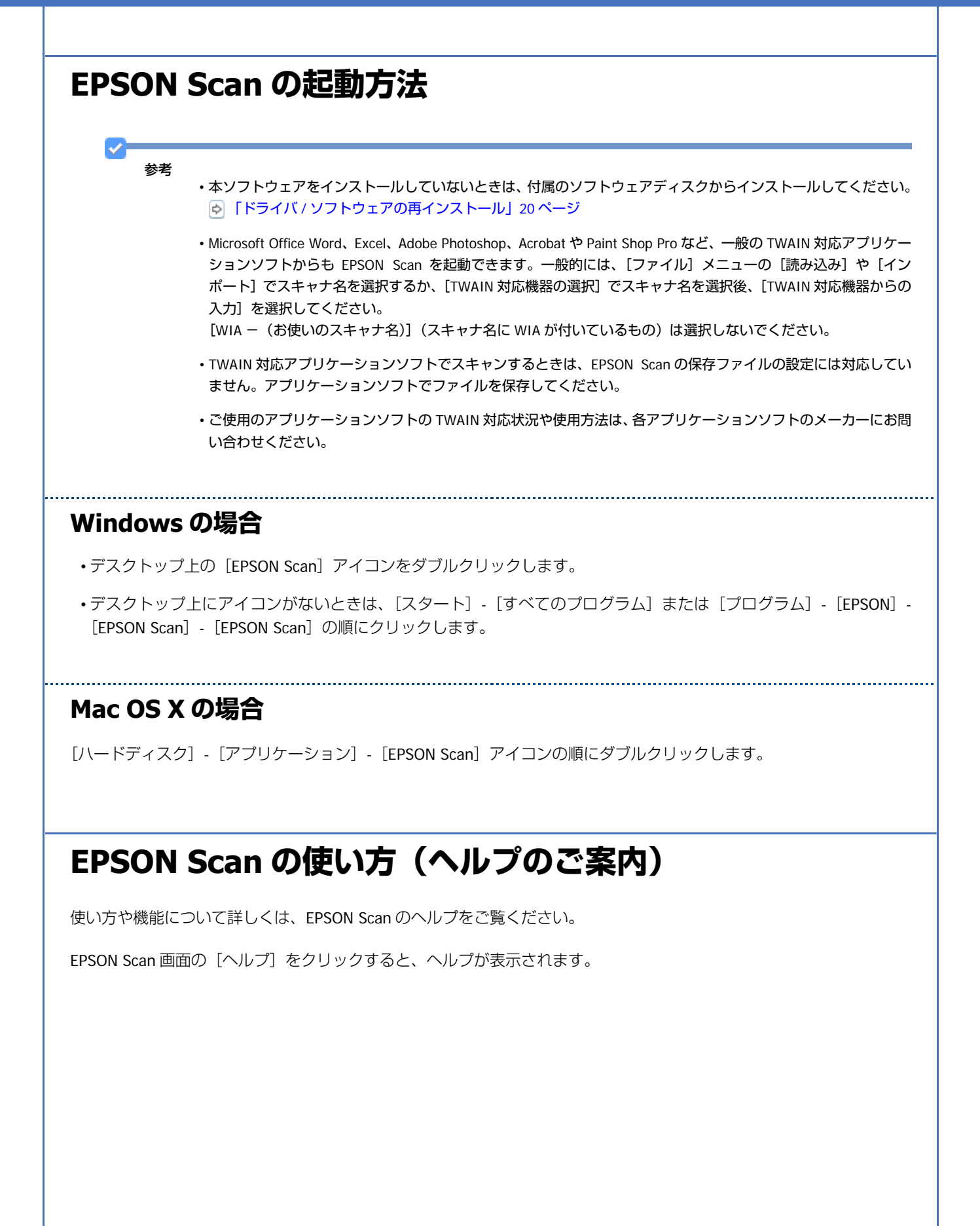

| EPSON Scan             | • •                                   |  |
|------------------------|---------------------------------------|--|
| 設定保存                   |                                       |  |
| 名称(A):                 | 現在の設定・                                |  |
|                        | (272 0.052                            |  |
|                        |                                       |  |
| 原稿設定                   |                                       |  |
| 取込装置(山):               | - ma                                  |  |
| サイズ( <u>Z</u> ):       | 自劫 <b>-</b> 編集( <u>D</u> )_           |  |
| 原稿向き( <u>B</u> ):      | 0* •                                  |  |
| ■ダブルイメージ出た             | 5W @イメージ1 ○イメージ2                      |  |
| 解像度():                 | 200 💌 dpi                             |  |
| イメージタイプ(ゾ):            | 自動 -                                  |  |
| イメージオブション( <u>G</u> )  | なし ー                                  |  |
| 面質調整                   |                                       |  |
| 明るさ(1): 🐻              | Ö                                     |  |
| 12/1521(N): ()         | • • • • •                             |  |
| アンシャープマスク(K) 日モアレ除去(E) |                                       |  |
|                        |                                       |  |
| □パンチ穴除去(ゾ)             | <ul> <li>書類の傾き補正(<u>W</u>)</li> </ul> |  |
| 境界補正( <u>F</u> ):      | 自び補正 ▼                                |  |
| יר 🗋                   | Ez-(P) 🛃 24+7XS) 🏹                    |  |
| ~147(B)                | 環境設定(0)_ 開じる(0)                       |  |

## EPSON Scan のシステム条件

#### 対応 OS は以下の通りです。

#### Windows

Windows 7 % 1、Windows Vista ※ 1、Windows XP、Windows XP Professional x64 Edition、Windows 2000、 Windows Server 2003 ※ 2、Windows Server 2003 R2 ※ 2、Windows Server 2008 ※ 2、Windows Server 2008 R2 ※ 2 ※ 1 32 ビット版 /64 ビット版に対応 ※ 2 EPSON Scan のみ対応

#### Mac OS

Mac OS X v10.6.x、Mac OS X v10.5.x、Mac OS X v10.4.x、Mac OS X v10.3.9

最新の OS 対応状況の詳細は、エプソンのホームページをご覧ください。
http://www.epson.jp/support/taiou/os/

#### 参考

- Windows XP Professional x64 Edition/Windows Vista (64bit) /Windows 7 (64bit) のマルチスレッド処理に対応 した TWAIN 対応アプリケーションソフトでは、EPSON Scan は使用できません。詳しくはアプリケーションソフ トのメーカーへお問い合わせください。
- ・Mac OS X のファストユーザスイッチ機能には対応していません。ファストユーザスイッチ機能はオフにしてくだ さい。
- ・Mac OS X の UNIX ファイルシステム(UFS 形式)には対応していません。
- ・Hi-Speed USB として使用するためには、Hi-Speed USB に対応しているパソコン、ケーブルが必要です。また、 USB ハブを使用するときは、Hi-Speed USB 対応のハブを使用してください。
- ・Hi-Speed USB 対応のインターフェイスボードまたは PC カードによって USB ポートを増設したときは、Microsoft 社製Hi-Speed USBのドライバが必要になることがあります。詳しくはMicrosoft社のホームページをご覧ください。

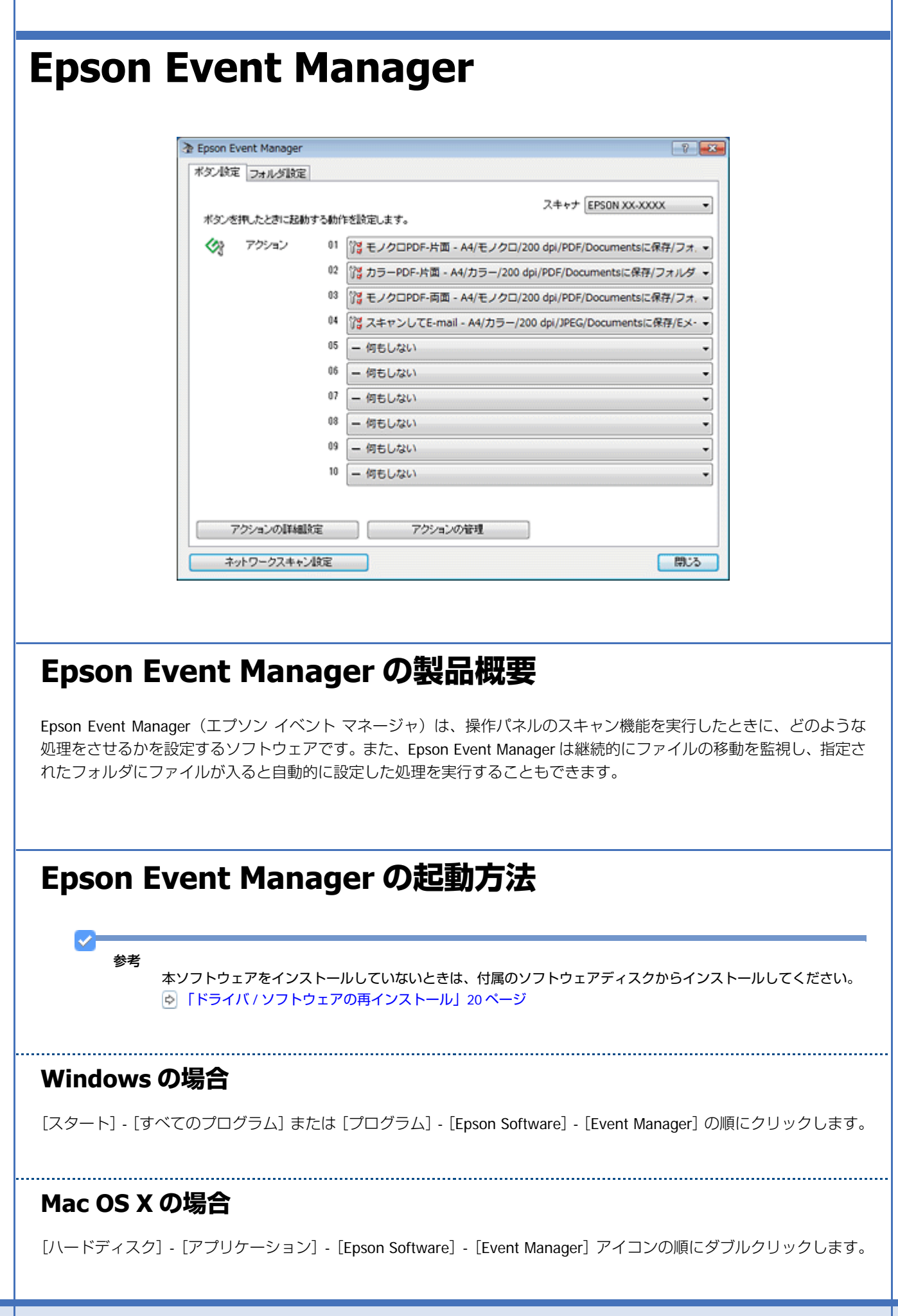

# Epson Event Manager の使い方(ヘルプのご案内)

使い方や機能について詳しくは、ソフトウェアのヘルプをご覧ください。

### Windows の場合

ソフトウェア画面右上の[?]ボタンをクリックします。

### Mac OS X の場合

[ヘルプ] - [Epson Event Manager ヘルプ] の順にクリックします。

# Presto! BizCard (Windows のみ)

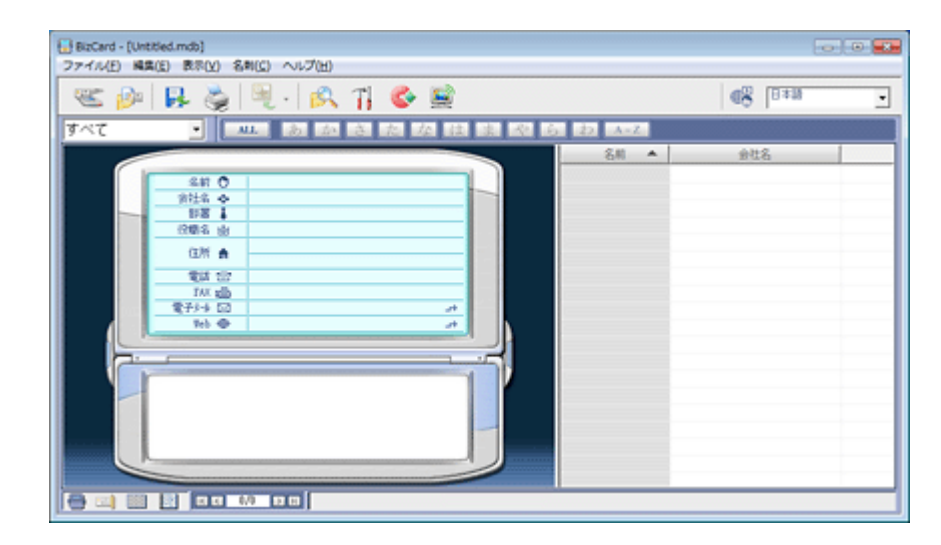

## Presto! BizCard の製品概要

Presto! BizCard (プレスト!ビズカード)は、名刺の情報をデータに整理できます。

# Presto! BizCard の起動方法

参考

本ソフトウェアをインストールしていないときは、付属のソフトウェアディスクからインストールしてください。 「ドライバ / ソフトウェアの再インストール」20ページ

ドライバ / ソフトウェア

- ・デスクトップ上の [Presto! BizCard] アイコンをダブルクリックします。
- ・デスクトップ上にアイコンが無いときは、[スタート] [すべてのプログラム] または [プログラム] [NewSoft] [Presto! BizCard] [Presto! BizCard] の順にクリックします。

# Presto! BizCard の使い方(ヘルプのご案内)

使い方について詳しくは、ソフトウェアのヘルプをご覧ください。ヘルプはソフトウェアの [ヘルプ] メニューから表示 できます。

# Adobe Acrobat (Windowsのみ)

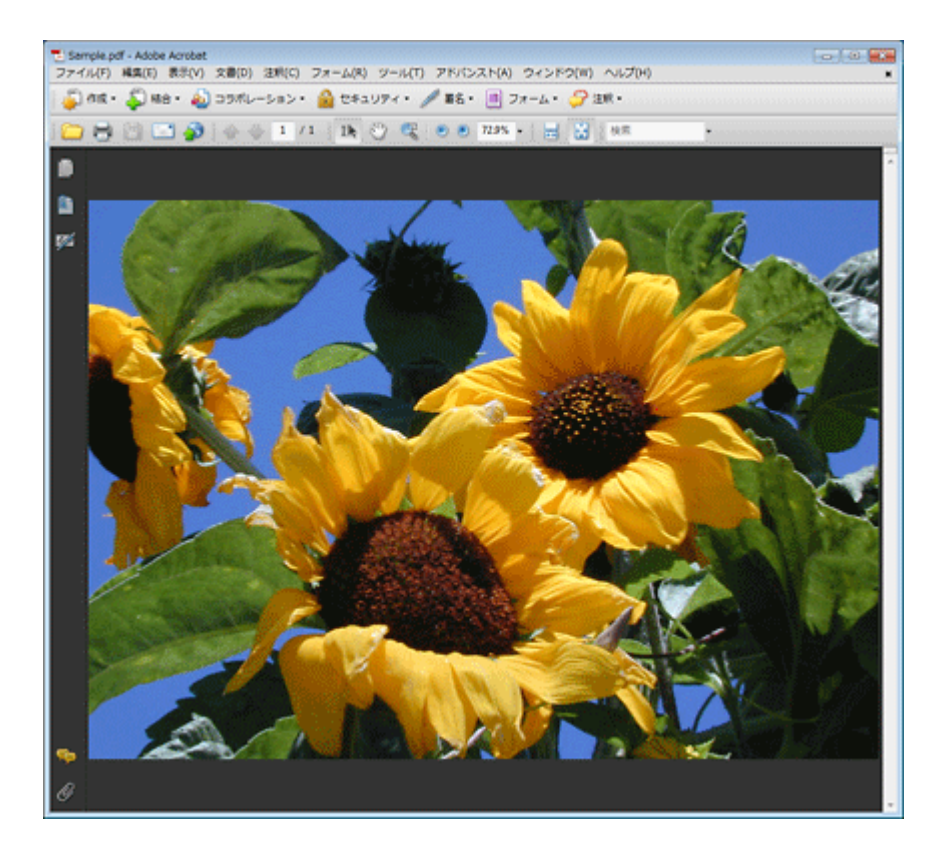

## Adobe Acrobat の製品概要

Adobe Acrobat (アドビアクロバット) は、PDF の作成や編集ができるソフトです。

# Adobe Acrobat の起動方法

#### 参考

本ソフトウェアをインストールしていないときは、付属のソフトウェアディスクからインストールしてください。 ▶ 「ドライバ / ソフトウェアの再インストール」20ページ

[スタート] - [すべてのプログラム] または [プログラム] - [Adobe Acrobat Standard] の順にクリックします。

# Adobe Acrobat の使い方(ヘルプのご案内)

使い方について詳しくは、ソフトウェアのヘルプをご覧ください。ヘルプはソフトウェアの [ヘルプ] メニューから表示 できます。

# ドライバ / ソフトウェアの再インストール

## Windows の場合

EPSON Scan を再インストールする前に、以下のページを参照して EPSON Scan を削除(アンインストール)しておいて ください。

▶ 「ドライバ / ソフトウェアの削除」21 ページ

注意

ほかのアプリケーションソフトを起動しているときは終了してください。

- 1. スキャナの電源をオフにします。
- **2.** スキャナとパソコンが接続されていないことを確認します。
- ソフトウェアディスクをパソコンにセットします。
- Windows 7/Windows Vista で[自動再生] 画面が表示されたときは、[InstallNavi.exe の実行] をクリックします。
- 5. 画面の指示に従って操作を進めます。
- 6. インストールするソフトウェアを選択して、[インストール]をクリックします。

[インターネットに接続して、最新版をインストールする] にチェックすると、エプソンのホームページから最新の ソフトウェアをダウンロードしてインストールできます。

この後は画面の指示に従ってください。

ドライバ / ソフトウェア

参考

Windows 7/Windows Vista で [ユーザーアカウント制御] 画面が表示されたときは、許可または続行してください。

以上で終了です。

Mac OS X の場合

EPSON Scan を再インストールする前に、以下のページを参照して EPSON Scan を削除(アンインストール)しておいて ください。

💿 「ドライバ / ソフトウェアの削除」21 ページ

注意 注意 ほかのアプリケーションソフトを起動しているときは終了してください。

- 1. スキャナの電源をオフにします。
- **2.** スキャナとパソコンが接続されていないことを確認します。
- ソフトウェアディスクをパソコンにセットします。
- 4. [Install Navi] をダブルクリックします。
- 5. 画面の指示に従って操作を進めます。
- **6.** [ドライバーとユーティリティー] をチェックして、[インストール] をクリックします。

この後は画面の指示に従ってください。

以上で終了です。

# ドライバ / ソフトウェアの削除

## Windows 7/Windows Vista の場合

### 注意

- •「コンピュータの管理者」アカウント(管理者権限のあるユーザー)でログオンしてください。なお、管理者のパ スワードまたは確認を求められることがあります。パスワードが求められたときは、パスワードを入力して操作 を続行してください。
- ・ほかのアプリケーションソフトを起動しているときは終了してください。
- ・スキャナドライバ(EPSON Scan)を削除するときは、スキャナの電源をオフにしてください。
- 1. [スタート] [コントロールパネル] の順にクリックします。
- 2. [プログラム] の [プログラムのアンインストール] をクリックします。

3. 削除するソフトウェアをクリックして、[アンインストールと変更] または [アンインストール] をクリックします。

この後は画面の指示に従ってください。

以上で終了です。

## Windows XP の場合

注意

- 「コンピュータの管理者」アカウントのユーザーでログオンしてください。「制限」アカウントのユーザーでは削 除できません。
- ・ほかのアプリケーションソフトを起動しているときは終了してください。
- ・スキャナドライバ(EPSON Scan)を削除するときは、スキャナの電源をオフにしてください。
- 1. [スタート] [コントロールパネル] の順にクリックします。
- 2. [プログラムの追加と削除] をクリックします。
- 3. 削除するソフトウェアを選択して、[変更と削除] または [削除] をクリックします。

この後は画面の指示に従ってください。

以上で終了です。

## Windows 2000 の場合

注意

- ・管理者権限のあるユーザー(Administrators グループに属するユーザー)でログオンしてください。
- ・ほかのアプリケーションソフトを起動しているときは終了してください。
- ・スキャナドライバ(EPSON Scan)を削除するときは、スキャナの電源をオフにしてください。
- 1. [スタート] [設定] [コントロールパネル] の順にクリックします。
- 2. [アプリケーションの追加と削除] をダブルクリックします。
- 「プログラムの変更と削除」をクリックして、削除するソフトウェアをクリックし、「変更と削除」をクリックします。

この後は画面の指示に従ってください。

以上で終了です。

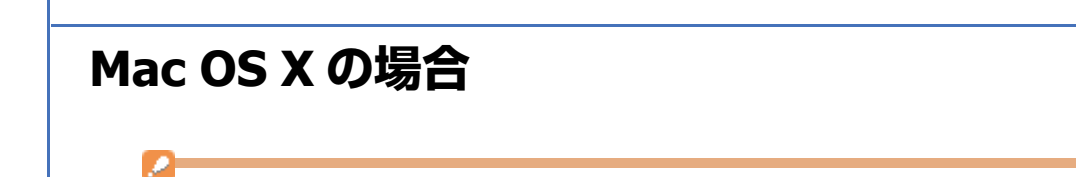

スキャナドライバ(EPSON Scan)を削除するときは、スキャナの電源をオフにしてください。

[ハードディスク] - [アプリケーション] - [Epson Softwere] フォルダから、ソフトウェアのアイコンを [ゴミ箱] フォ ルダにドラッグ&ドロップして削除してください。

以上で終了です。

注意

# ドライバ / ソフトウェアの更新

ドライバ / ソフトウェアをバージョンアップすることによって、今まで起こっていたトラブルが解消されることがあります。エプソンのホームページから最新のドライバ/ソフトウェアをダウンロードしてご使用いただくことをお勧めします。

http://www.epson.jp/support/

その他の機能

# 操作パネルのスキャン機能

操作パネルから、スキャン機能を実行できます。

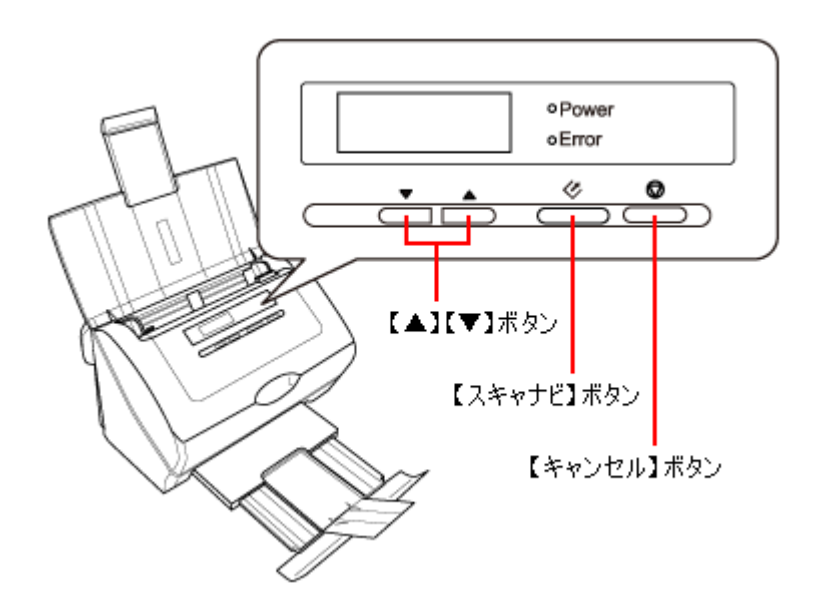

- 1. スキャナに原稿をセットします。
- 2. 【▲】か【▼】ボタンを押してスキャン方法を選択します。

| スキャン方法(メニュー)  | 内容                                         |
|---------------|--------------------------------------------|
| モノクロ PDF- 片面  | 片面をモノクロでスキャンして、PDF 形式で保存します。               |
| カラー PDF- 片面   | 片面をカラーでスキャンして、PDF 形式で保存します。                |
| モノクロ PDF- 両面  | 両面原稿(表裏がある原稿)の両面をモノクロでスキャンして、PDF 形式で保存します。 |
| スキャンして E-mail | 片面をカラーでスキャンして、JPEG 形式にしてメールに添付します。         |

#### 3.【スキャナビ】ボタンを押します。

データが指定のフォルダに保存されます。

### 参考

- ・スキャナビボタンは、市販の TWAIN 対応アプリケーションソフトを関連付けて起動できます(Windows のみ)。
   コントロールパネルの[スキャナとカメラ]で、お使いのスキャナの[プロパティ]を表示させ[イベント]タブの[動作]で設定できます。ご使用のアプリケーションソフトの TWAIN 対応状況や互換性については、各アプリケーションソフトのメーカーにお問い合わせください。
- ・[スキャンして E-mail] を選択したときは、スキャン後にメールの設定画面が表示されます。メール送信するアプリケーションソフトとサイズを選択して [OK] をクリックするとメールに画像が添付されます。
- ・付属のソフトウェア「Epson Event Manager」を使用すると、スキャン機能の動作を、よく使う動作などに変更・ 設定できます。
- 🔄 「Epson Event Manager」 17 ページ

- ・Mac OS X では、ディスプレイに番号のみ表示されます。動作内容を確認するときは、Epson Event Manager の [ボ タン設定]を確認してください。
- 🖻 「Epson Event Manager」 17 ページ
- ・大量枚数をスキャンするときは、モノクロでのスキャンをお勧めします。
- PDF 形式は Windows と Mac OS X で、画面表示 / 印刷ともに同様の結果が得られる汎用的なドキュメント形式です。PDF 形式のファイルを開くには Adobe Acrobat、Acrobat Reader または Adobe Reader が必要です。入手方法や最新情報は、アドビシステムズ社のホームページをご覧ください。
   ▶ http://www.adobe.com/jp/

以上で終了です。

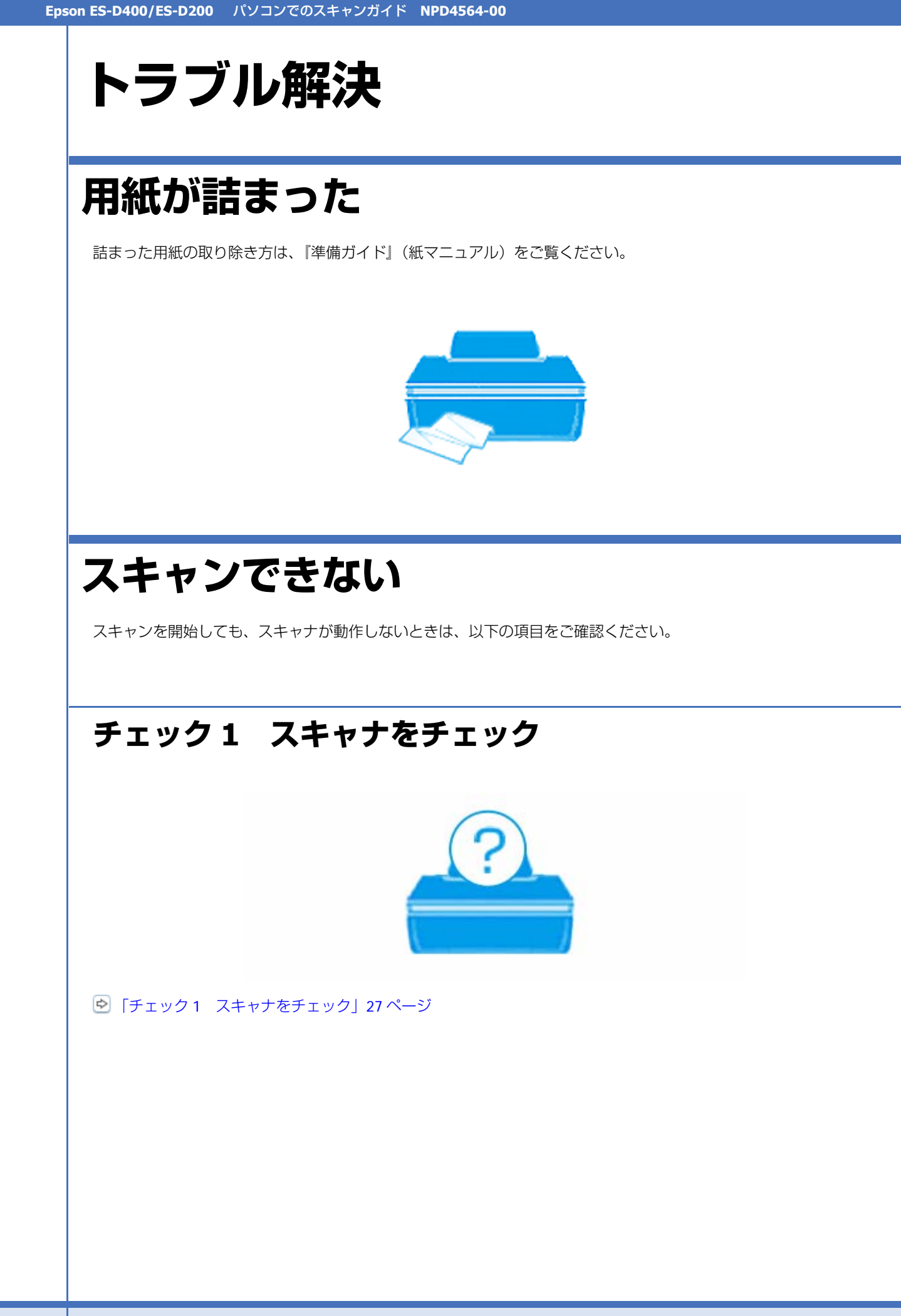

# チェック2 パソコンをチェック

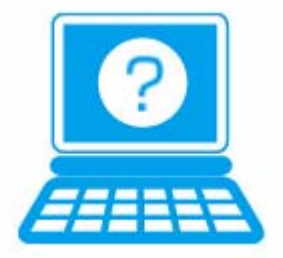

[▶] 「チェック 2 パソコンをチェック」 28 ページ

# チェック1 スキャナをチェック

#### \_\_ スキャナの液晶ディスプレイにエラーメッセージが表示されていませんか?

スキャナにエラーが発生すると Error ランプが点灯 / 点滅し、液晶ディスプレイにメッセージが表示されます。画面の指示に従ってエラーを解決してください。

### ? ----

**?** =

#### スキャナとパソコンを接続している USB ケーブルが抜けていませんか?

USB ケーブルがしっかり接続されているかご確認ください。また、ケーブルが断線していないか、変に曲がっていないかご確認ください。

# **USB** ハブを使用しているときに、使い方は正しいですか?

USB ハブは仕様上 5 段まで縦列接続できますが、スキャナと接続するときは、パソコンに直接接続された 1 段目のハブ に接続してください。また、それでも印刷できないときは、USB ハブを外して、スキャナとパソコンを直接接続してく ださい。

また、USB ハブがパソコンに正しく認識されているかもご確認ください。

以上を確認してもトラブルが解決しないときは、次のチェック項目をご確認ください。 「チェック2 パソコンをチェック」28ページ

# チェック 2 パソコンをチェック

## Windows の場合

#### パソコンにスキャナが認識されていますか?

パソコンにスキャナが認識されているかご確認ください。

#### 1. [スキャナとカメラ] または [デバイスとプリンター] フォルダを表示します。

#### Windows 7 の場合

2

[スタート] - [コントロールパネル] - [ハードウェアとサウンド] - [デバイスとプリンター] の順にクリックします。

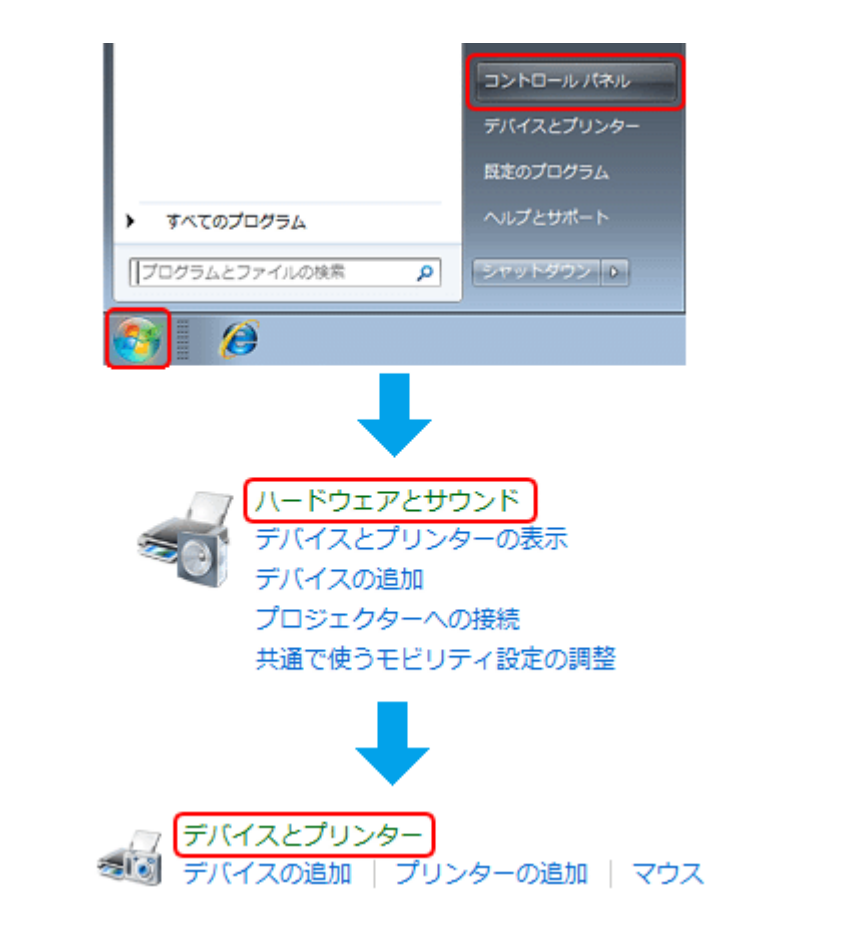

#### Windows Vista の場合

[スタート] - [コントロールパネル] - [ハードウェアとサウンド] - [スキャナとカメラ] の順にクリックします。

#### Windows XP の場合

[スタート]-[コントロールパネル]-[プリンタとその他のハードウェア]-[スキャナとカメラ]の順にクリックします。

#### Windows 2000 の場合

[スタート] - [設定] - [コントロールパネル] の順にクリックして、[スキャナとカメラ] をダブルクリックします。

2. ご使用のスキャナのアイコンが表示されているか確認します。

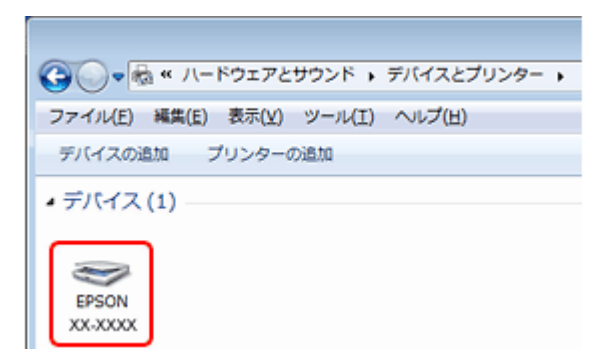

本製品のアイコンが表示されていないときは、スキャナドライバ(EPSON Scan)が正常にインストールされていません。

スキャナドライバ(EPSON Scan)を一旦削除して、インストールし直してください。 「ドライバ / ソフトウェアの削除」21ページ 「ドライバ / ソフトウェアの再インストール」20ページ

TWAIN 対応アプリケーションソフトが正常にインストールされていない可能性があります

Adobe Photoshop Elements などの TWAIN 対応アプリケーションソフトから EPSON Scan を起動してスキャンできないときは、TWAIN 対応アプリケーションソフトを一旦削除して、インストールし直してください。

#### ?

2 -

64bit アプリケーションソフトから起動していませんか?

本製品は 64bit アプリケーションソフトには対応しておりません。 EPSON Scan を単独起動してスキャンした後、お使いの 64bit アプリケーションソフトで編集してください。

## Mac OS X の場合

#### ? -

#### Classic モードが起動していませんか?

Classic モードが起動していると、スキャンできないことがあります。 Classic モードを起動しない状態でご使用ください。

#### ?

Intel 社製プロセッサ搭載の Mac OS をご使用のときに、ほかのエプソン製スキャナドライバがインストールされていませんか?

Intel 社製プロセッサ搭載の Mac OS で、ほかのエプソン製スキャナドライバ(Rosetta/PPC 版)がインストールされていると、ご使用のスキャナドライバが正常に動作しません。ほかのドライバを削除してから、ご使用のスキャナドライバをインストールしてください。

💿 「ドライバ / ソフトウェアの削除」21 ページ

▶ 「ドライバ / ソフトウェアの再インストール」20ページ

スキャナドライバ(EPSON Scan)が正常にインストールされていない可能性があります

2 —

スキャナドライバ (EPSON Scan)を一旦削除して、インストールし直してください。 ● 「ドライバ / ソフトウェアの削除」21 ページ ● 「ドライバ / ソフトウェアの再インストール」20 ページ

#### TWAIN 対応アプリケーションソフトが正常にインストールされていない可能性があります

Adobe Photoshop Elements などの TWAIN 対応アプリケーションソフトから EPSON Scan を起動してスキャンできないときは、TWAIN 対応アプリケーションソフトを一旦削除して、インストールし直してください。

# スキャン品質 / 結果が悪い

スキャン品質が悪い(画像が暗い/画像がぼやける/色合いがおかしい/裏写りするなど)、意図した範囲/向きでスキャンできないときは、以下の項目をご確認ください。

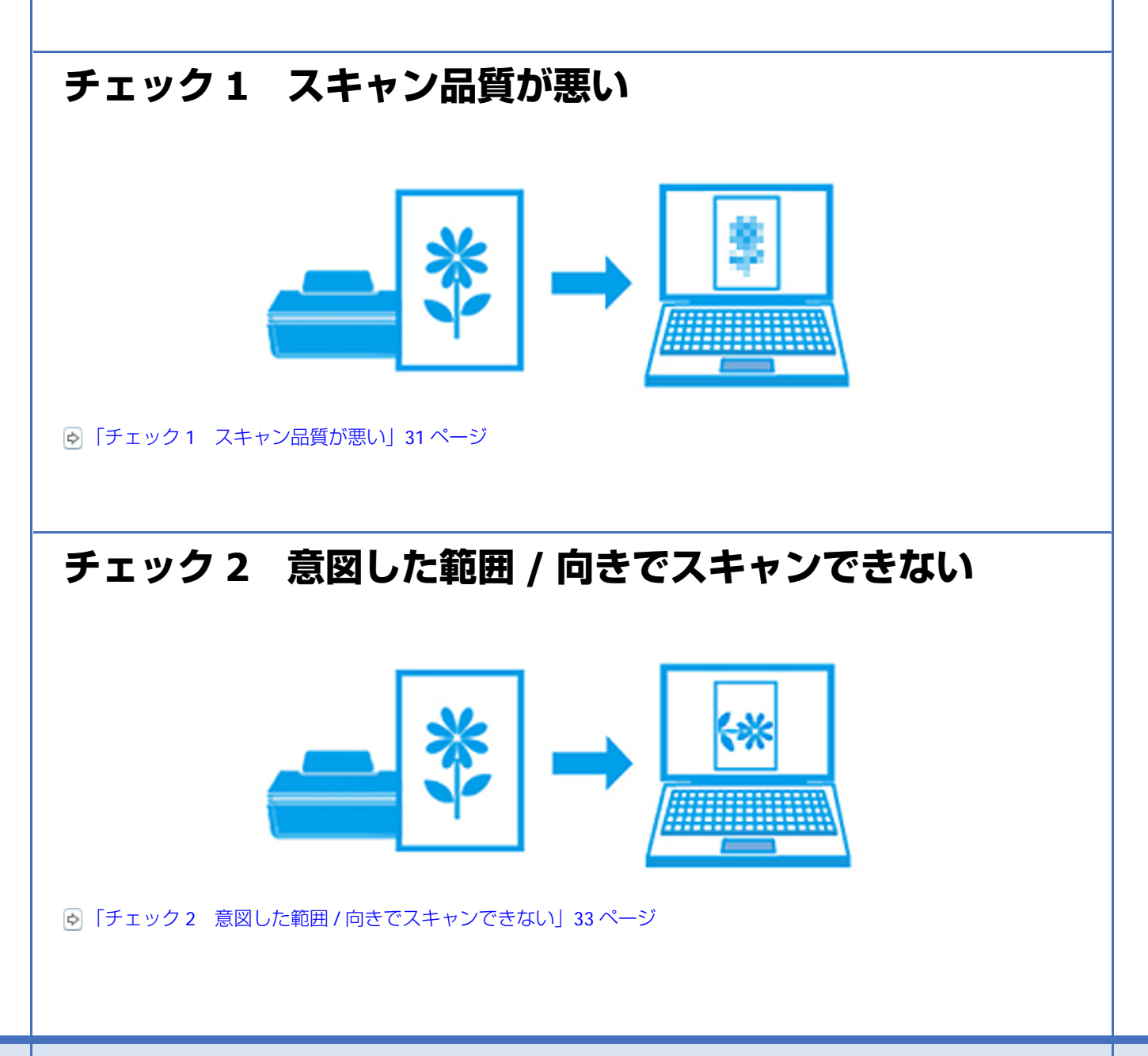

# チェック1 スキャン品質が悪い

| 画像が暗い                                                                                                    | 画像がぼやける        | 色合いがおかしい |
|----------------------------------------------------------------------------------------------------|----------------|----------|
|                                                                                                    |                |          |
| 裏写りする                                                                                                    | モアレ(網目状の陰影)が出る |          |
| 1       1       1       1       1       1       1       1       1       1       1       1       1       1       1       1       1       1       1       1       1       1       1       1       1       1       1       1       1       1       1       1       1       1       1       1       1       1       1       1       1       1       1       1       1       1       1       1       1       1       1       1       1       1       1       1       1       1       1       1       1       1       1       1       1       1       1       1       1       1       1       1       1       1       1       1       1       1       1       1       1       1       1       1       1       1       1       1       1       1       1       1       1       1       1       1       1       1       1       1       1       1       1       1       1       1       1       1       1       1       1       1       1       1       1       1       1       1       1 |                |          |

# スキャナをチェック

#### ガラス面やローラ部が汚れていませんか?

スキャナ内部のガラス面やローラ部が汚れていると、汚れが画像と一緒にスキャンされます。 ガラス面やローラ部にゴミや汚れが付いていないかご確認ください。

# 原稿をチェック

?

2 -

?

#### 原稿にホコリが付いていませんか?

原稿にホコリが付いていると、ホコリが画像と一緒にスキャンされます。 原稿のホコリは、ブロアーなどで取り除いてください。

裏が透けて見える薄い原稿をセットしていませんか?

原稿が薄いときは、裏写りしてスキャンされることがあります。 EPSON Scanの補正機能を使用してみてください。

- ●「書類の文字をくっきり」10ページ
- 💿 「書類の画像をはっきり」 10 ページ

#### ?

#### 光沢や鏡面部分のある原稿をセットしていませんか?

光沢や鏡面部分のあるプラスチックカードをスキャンすると、白いスジが入ることがあります。 対応用紙については『準備ガイド』(紙マニュアル)をご覧ください。

## スキャン設定をチェック

#### \_\_\_\_\_ スキャンする原稿とスキャン設定は合っていますか?

スキャンする原稿と[イメージタイプ] などのスキャン設定が合っていないと、スキャン品質は悪くなります。 スキャン設定をご確認ください。

# ア 解像度が低くありませんか?

2

低い解像度でスキャンすると、画像が粗くなったり、ぼやけたりします。 解像度を上げてスキャンしてみてください。

#### ?

2 -

**?** —

#### モアレ(網目状の陰影)が発生するときは、モアレ除去機能を使用してみてください

EPSON Scan のモアレ除去機能を使用すると、モアレの発生を防止できます。 「モアレを除去」9ページ

#### EPSON Scan の補正機能を使用してみてください

EPSON Scan では、明るさやコントラストなどの補正を加えてスキャンできます。スキャン後に画像編集ソフトで補正す る場合に比べて、画質の劣化を抑えられます。 「[EPSON Scan」で画質を調整してスキャン」7ページ

#### 黒いスジが入るときは [サイズ] を [自動] にしてみてください

[サイズ]を[自動]に設定にすると、両端の黒いスジの発生を防止できます。

EPSON Scan の境界補正機能を使用すると、スキャン画像のフチを指定の色で補正できます。

# ディスプレイをチェック

? —

2

### 

ディスプレイはその機器ごとに表示特性が異なり、赤っぽく表示するディスプレイもあれば、青っぽく表示するディスプレイもあります。偏った表示をしている状態では、スキャンした画像を適切な明るさや色合いで表示することはできません。ディスプレイの表示をご確認ください。

#### \_\_\_\_\_\_ 出力装置(原稿、ディスプレイ)の発色方法の違いによる差です

スキャンする原稿の色合いとディスプレイ表示の色合いは、発色方法が違うため、差異が生じます。

# チェック2 意図した範囲 / 向きでスキャンで きない

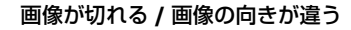

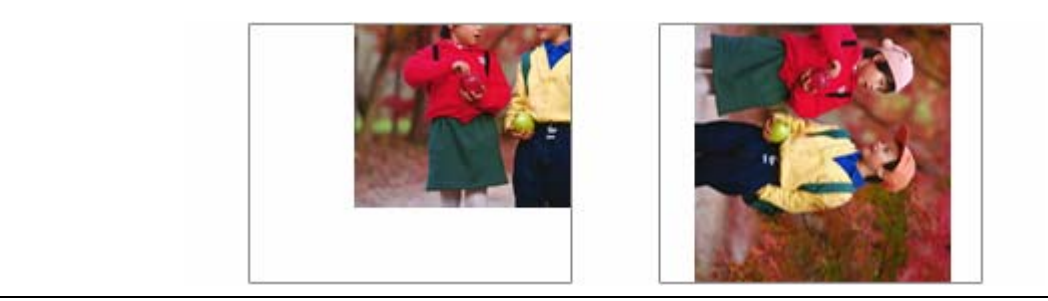

# スキャナをチェック

#### ガラス面やローラ部が汚れていませんか?

スキャナ内部のガラス面やローラ部が汚れていると、汚れが画像と一緒にスキャンされてしまうため、意図した範囲でス キャンされないことがあります。 ガラス面やローラ部にゴミや汚れが付いていないかご確認ください。 「スキャナ内部の清掃」37 ページ

2

## 原稿をチェック

#### \_\_\_ 原稿が汚れていませんか?

**?** 

<u>\_\_\_\_</u>

原稿が汚れていると、汚れが一緒にスキャンされてしまうため、意図した範囲でスキャンされないことがあります。 原稿にゴミや汚れが付いていないかご確認ください。

#### \_\_ スキャンする原稿とスキャン設定は合っていますか?

スキャンする原稿と [サイズ] [原稿向き] のスキャン設定が合っていないと、意図した範囲 / 向きでスキャンできない ことがあります。 スキャン設定をご確認ください。

### ?

#### 原稿の文字が小さくありませんか?

[原稿向き] で [文字の向きに合わせる] を選択したときに、フォント・文字サイズ・文字色によって文字の認識率が低くなり、適切な向きに回転されないことがあります。

適切な向きに回転される(文字の認識率が高い)原稿は、以下の通りです。

- ・フォント:明朝体とゴシック体(日本語)
- ・文字サイズ:10 ポイント以上
- •文字色:黒

2

## スキャン設定をチェック

#### スキャン画像の切り出し位置を調整してみてください

原稿の端が適切にスキャンされないときは、サイズを[自動]または[自動(カード・名刺)]を選択して、[環境設定] の[自動(サイズ)切り出し位置調整]で切り出し位置を調整してください。

# その他のトラブル

# スキャンに時間がかかる

**?** 解像度が高くありませんか?

トラブル解決

高い解像度でスキャンすると、スキャンに時間がかかります。

#### ?

2

2 -

2

#### 大量枚数をスキャンしていませんか?

カラー原稿を大量枚数スキャンすると、パソコン環境によってはスキャンに時間がかかることがあります。 速くスキャンするには、メモリを増設するなど高性能のパソコンをご用意ください。 また、EPSON Scan で以下の設定をすることでも速くできます。

- ・解像度を下げる
- ・[画質調整] のチェックを外す
- ・モノクロ原稿のときは [イメージタイプ] を [モノクロ] にする

## PDF/Multi-TIFF 形式でスキャンするときに動作が止まる

#### 大量の原稿をスキャンしていませんか?

PDF 形式でスキャンできる原稿は 999 枚まで、Multi-TIFF 形式では 200 枚までです。 また、大量の原稿をスキャンするときは、モノクロでスキャンすることをお勧めします。

#### ハードディスクの空き容量は十分ですか?

ハードディスクに十分な空き容量がないと、スキャンが止まることがあります。 空き容量を増やしてください。

# 留金の一般では「「「「「」」 留金の一般では「「」 留金の一般では、 「「」 「「」 「「」 「「」 「」 「「」 「」 「 「」 「」 「」 「」 「」 「」 「」 「」 「」 「」 「」 「」 「」 「」 「」 「」 「」 「」 「」 「」 「」 「 「」 「」 「 「」 「」 「」 「 「」 「 「 「 「 「 「 「 「 「 「 「 「 「 「 「 「 「 「 「 「 「

解像度を上げるとスキャンデータのサイズは大きくなり、総データのサイズが制限を超えると、スキャンが止まります。 解像度を下げてスキャンしてみてください。

# スキャンした画像がディスプレイに大きく表示される

#### 解像度が高くありませんか?

アプリケーションソフトによって、高い解像度でスキャンした画像がディスプレイに大きく表示されることがあります。 アプリケーションソフトで縮小してご覧ください。印刷すると原稿と同じ大きさになります。

# スキャンできない

#### \_\_\_\_\_ 解像度が高くありませんか?

? —

2

反射原稿をカラーでスキャンするときは、幅 21000 ピクセル / 高さ 30000 ピクセル以上はスキャンできません。

# 不要な白いページが表示される

#### \_\_\_\_ 環境設定を確認してください

EPSON Scan の [環境設定] 画面の [白紙ページ除去] にチェックを入れてください。 原稿の白紙ページをスキップします。

メンテナンス

# スキャナ内部のお手入れ

## スキャナ内部の清掃

いつでも快適にお使いいただくために、定期的に以下の手順でお手入れをしてください。

注意

- ・内部を清掃するときは、けがをしないよう、十分注意してください。
- ガラス面に力をかけないでください。
- ・硬い布やブラシを使用しないでください。ガラス面に傷がつくおそれがあります。
- ・シンナー・ベンジン・アルコールなどの揮発性薬品を使用しないでください。ケースなどの表面や内部を傷める おそれがあります。
- スキャナに水をかけないでください。
- 1. スキャナの電源をオフにして、電源アダプタを抜きます。
- 2. 外装面が汚れているときは、柔らかい布で汚れをふき取ります。

汚れがひどいときは、中性洗剤を薄めた溶液に柔らかい布を浸してよくしぼってから、汚れをふき取ってください。 その後乾いた布でふいてください。

3 ① 右上にあるレバーを引いて、② カバーを開けます。

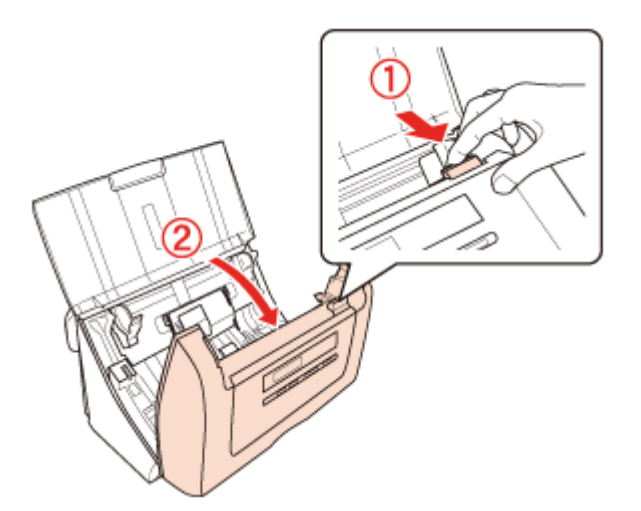

#### 4. 柔らかい布でガラス面の汚れをふき取ります。

汚れがひどいときは、中性洗剤を薄めた溶液に柔らかい布を浸してよくしぼってから、汚れをふき取ってください。 その後乾いた布でふいてください。

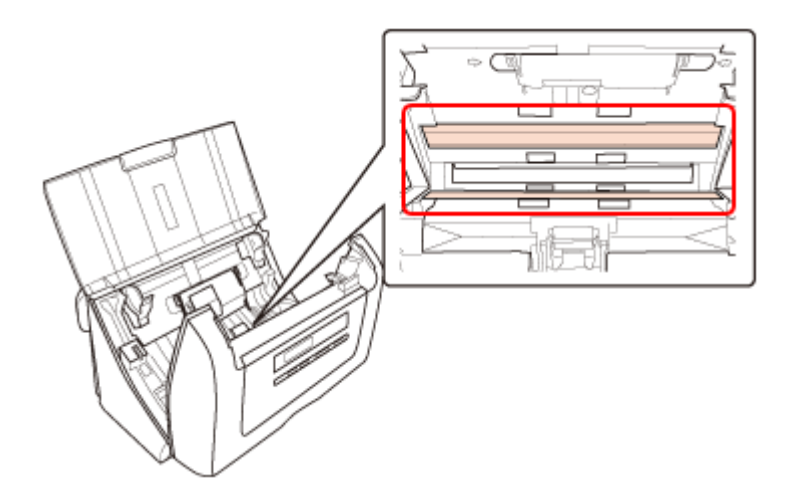

#### 5. 柔らかい布でローラ部と、分離パッドのゴム部分の汚れをふき取ります。

汚れがひどいときは、中性洗剤を薄めた溶液に柔らかい布を浸してよくしぼってから、汚れをふき取ってください。 その後乾いた布でふいてください。

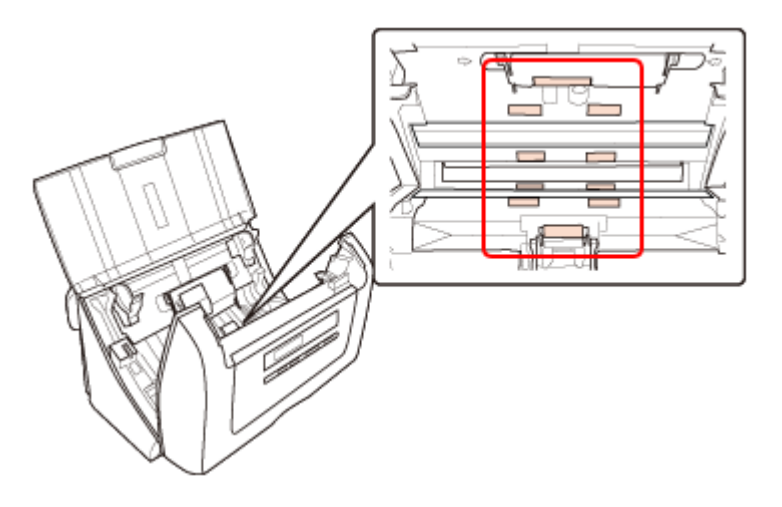

6. カバーを閉じます。

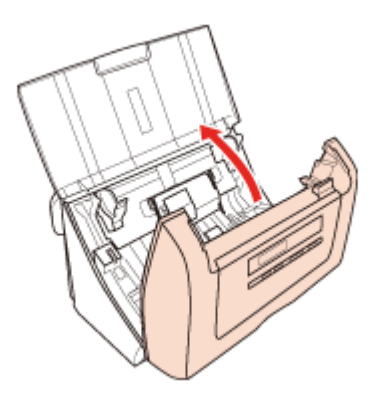

#### **乙** 給紙トレイを閉じます。

以上で終了です。

## 給紙ローラ・分離パッドの交換

給紙ローラ・分離パッドが耐用枚数を超えると、警告メッセージが表示されます。耐用枚数は 100,000 枚です。 以下の手順に従って交換してください。

給紙ローラキット(給紙ローラ・分離パッド)(型番 ESD40RKIT)は、お近くのエプソン商品取扱店およびエプソンダイ レクトでお買い求めください。 ▶ http://www.epson.jp/shop/

注意 取り外し、取り付け時は、けがをしないよう、十分注意してください。 参考 交換後の給紙ローラと分離パッドは、必ず法令や地域の条例、自治体の指示に従って廃棄してください。分解はし ないでください。 1. スキャナの電源をオフにして、電源アダプタを抜きます。 2. ① 右上にあるレバーを引いて、22 カバーを開けます。 3. 給紙ローラカバーを開けます。 (1) ローラカバーの側面を押しながら(2) 手前に開いてください。

4. 古い給紙ローラを取り外します。

矢印の方向にローラをスライドして取り外します。

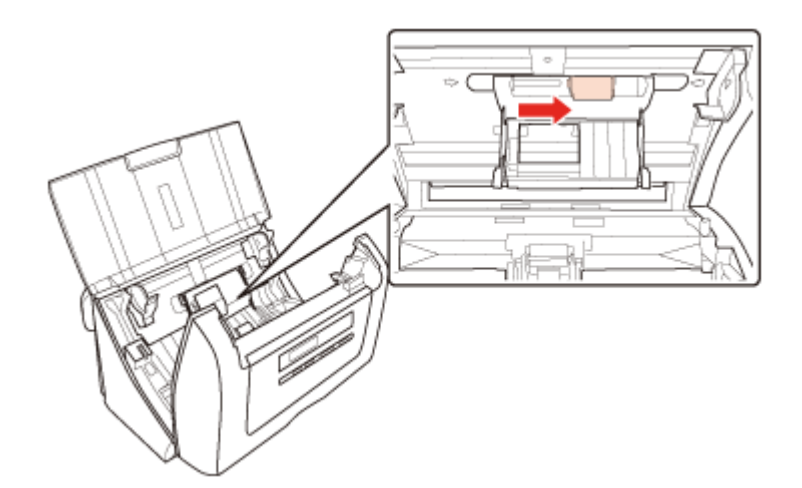

#### 5. 新しい給紙ローラを取り付けます。

突起物のあるほうが左側になるように取り付けてください。逆方向からは取り付けられません。

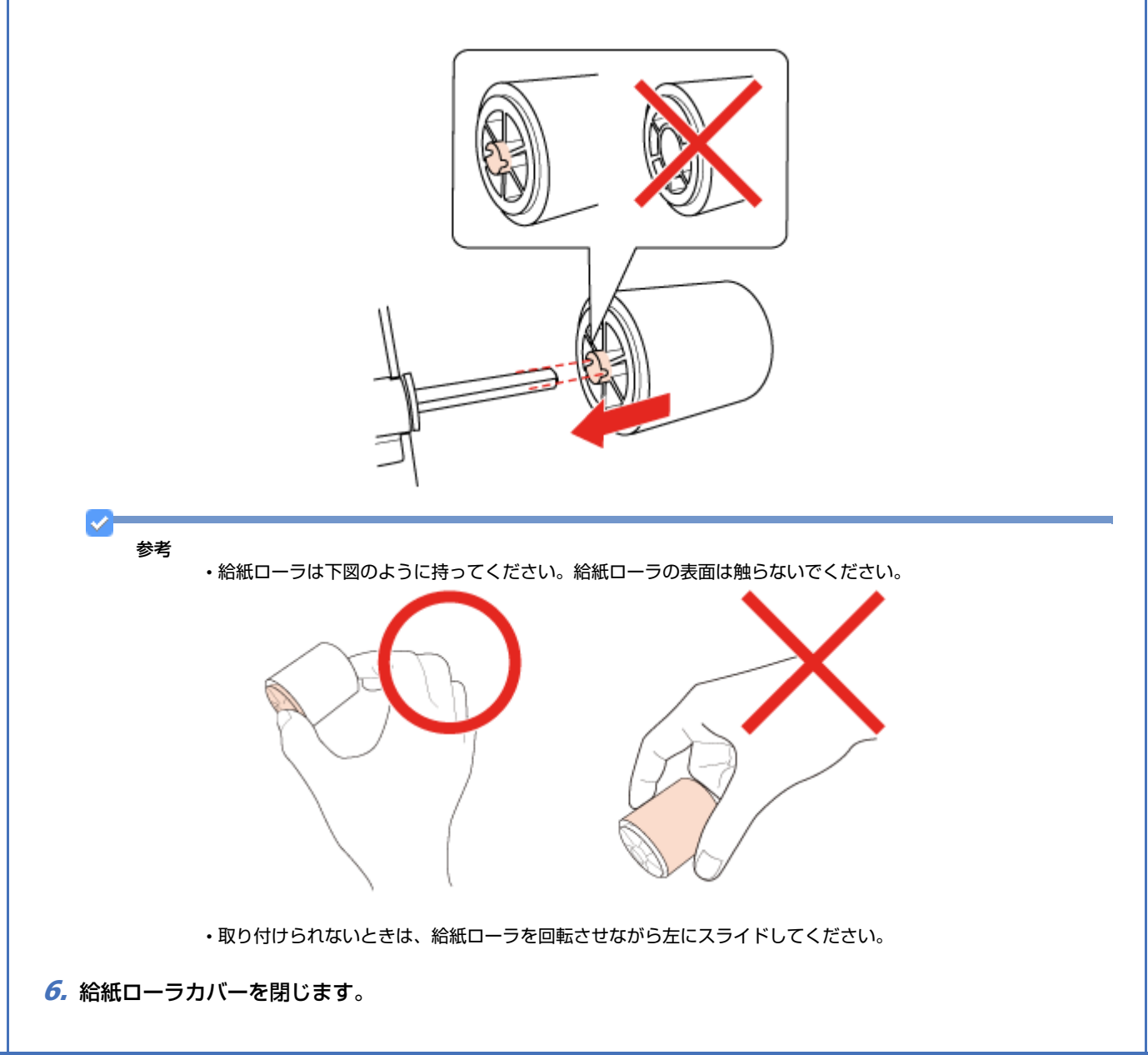

![](_page_40_Picture_1.jpeg)

- ① 分離パッド下のレバーを押し下げながら、フックを溝に差し込んでください。
- ② フックを溝に差し込んだまま、カチッと音がするまで押し込んでください。

![](_page_41_Figure_1.jpeg)

#### 9. カバーを閉じます。

![](_page_41_Figure_3.jpeg)

#### 10.給紙トレイを閉じます。

以上で終了です。続けて、スキャン枚数をリセットしてください。 「スキャン枚数のリセット」42ページ

注意

- ・給紙ローラキットの交換後は、必ずスキャン枚数をリセットをしてください。
- ・給紙ローラキットを交換せずに使用し続けると、メッセージは一定枚数ごとに表示されます。複数枚数が給紙さ れたり、紙詰まりの原因になりますので、早めに交換してください。

# スキャン枚数のリセット

EPSON Scan は、スキャン枚数をカウントすることで消耗品を管理しています。 消耗品の交換後に、スキャン枚数をリセットしてください。

注意 消耗品の交換時以外にはリセットしないでください。

2-

#### **1**.「EPSON Scan の設定」を起動します。

#### Windows の場合

[スタート] - [すべてのプログラム] または [プログラム] - [EPSON] - [EPSON Scan] - [EPSON Scan の設定] の 順にクリックします。

#### Mac OS X の場合

[ハードディスク] - [アプリケーション] -- [ユーティリティ] - [EPSON Scan の設定] アイコンの順にダブルクリッ クします。

#### 2. [メンテナンス] をクリックします。

| 🥪 EPSON Scanの設定      | • 🔜       |
|----------------------|-----------|
| スキャナの選択(S): EPSON XX | -30000 v  |
| スキャナの状態<br>テストロ      | メンテナンス(図) |
|                      |           |
| ОК <b>*</b> */       | \L\J(H)   |

[メンテナンス] 画面が表示されます。

**3** [リセット] をクリックします。

| 総スキャン校務     | XXXXXX  |         |
|-------------|---------|---------|
| 給紙ローラ/分離パッド |         |         |
| スキャン校務      | XXXXXX  | リセット(B) |
| 耐用枚数:       | 100,000 |         |
|             |         |         |

4. 確認画面が表示されたら、[はい] をクリックしてリセットします。

![](_page_43_Picture_1.jpeg)

#### 5. [OK] をクリックして、画面を閉じます。

以上で終了です。

| <u> </u> | 参考 |                                                |
|----------|----|------------------------------------------------|
|          |    | スキャン枚数はスキャナに保存されます。ご使用のパソコンを変更しても正しい数値が表示されます。 |
|          |    |                                                |

# 輸送時のご注意

スキャナを輸送するときは、衝撃などから守るために以下の作業を確実に行ってください。

- 1. スキャナの電源をオフにします。
- 2. ① 給紙トレイと② 排紙トレイを閉じます。

![](_page_43_Picture_9.jpeg)

- **3.** 電源アダプタと USB ケーブルを取り外します。
- 4. 梱包材を取り付け、スキャナを梱包します。

専用の梱包箱と梱包材を使って、開梱したときと同じ状態になるように梱包してください。正しく梱包しないと、輸送中に振動や衝撃が加わって故障の原因になります。

注意

輸送時は、スキャナの上下を逆にしないでください。

以上で終了です。

# 仕様

# 基本仕様

| 形式         | 両面読み取り式カラーシートフィードスキャナ                                               |
|------------|---------------------------------------------------------------------|
| 外形寸法       | 幅 303.0×奥行 202.0×高さ 213.0mm                                         |
| 質量         | 約 5.0kg                                                             |
| 走查方式       | 原稿移動によるヘッド固定読み取り                                                    |
| 画像読み取りセンサ  | 3 ラインカラー CCD                                                        |
| 原稿サイズ      | リーガル(215.9 × 355.6mm)まで、不定形紙(216.0 × 914.4mm)まで<br>キャリアシート使用時:A3 まで |
| 最大有効領域     | 216.0 × 914.4mm                                                     |
| 最大有効画素 * 1 | 主走査 5,100 画素 × 副走査 21,600 画素                                        |
| センサ解像度*2   | 主走查: 600dpi                                                         |
|            | 副走查: 600dpi                                                         |
| 読取解像度      | 75dpi、100dpi、150dpi、200dpi、240dpi、300dpi、400dpi、600dpi              |
| 階調         | 各色 16bit(入力)、8bit(出力)                                               |
| 色分解方式      | CCD 上のカラーフィルタによる分解(R・G・B)                                           |
| インターフェイス   | Hi-Speed USB                                                        |
| 光源         | 白色発光ダイオード                                                           |

\*1高解像度に設定すると、意図した範囲がスキャンされないことがあります。

\*2光学解像度は、ISO14473規格をもとに、原稿を読み取る際の最大のサンプリングレートを表しています。

.....

# 電気仕様

### 製品

| 消費電力    | 動作時        | ES-D400:45.0W 以下 / ES-D200:40.0W 以下      |
|---------|------------|------------------------------------------|
|         | レディー時      | 13.0W 以下                                 |
|         | スリープモード時   | 4.2W以下                                   |
|         | 電源オフ時      | 1.0W以下                                   |
| 適合規格、規制 | 国際エネルギースター | プログラム、高調波電流規格 JIS C 61000-3-2、VCCI クラス B |

.....

### 本体

定格電圧

DC24.0V

| 入力電圧範囲 | DC24.0 - 26.4V |
|--------|----------------|
| 定格電流   | 2.0A           |

.....

## 電源アダプタ(A421H)

| 定格電圧   | $AC100 \sim 240V$      |
|--------|------------------------|
| 定格周波数  | $50 \sim 60 \text{Hz}$ |
| 定格入力電流 | 1.2A                   |
| 定格出力電圧 | DC24.0V                |
| 定格出力電流 | 2.0A                   |

# 環境条件

| 温度 | 動作時                      | 10~35度         |
|----|--------------------------|----------------|
|    | 保存時                      | - 25~60度       |
| 湿度 | 動作時                      | 10~80%(非結露)    |
|    | 保存時                      | 10~85%(非結露)    |
| 塵埃 | ー般事務所、一般家庭<br>異常にほこりの多いと | 程度<br>ころは避けること |
| 照度 | 直射日光、光源の近く               | は避けること         |

# インターフェイス仕様

| 規格     | Hi-Speed USB                                  |
|--------|-----------------------------------------------|
| 転送速度   | 480Mbps(Hi-speed device)<br>(当転送速度は理論上の最速値です) |
| 適合コネクタ | 標準 B レセプタクル 1                                 |

![](_page_46_Picture_1.jpeg)

# マニュアルについて

# マニュアルの種類と内容について

| マニュアル名称                     | 内容                                    |
|-----------------------------|---------------------------------------|
| 準備ガイド(紙マニュアル)               | スキャナを使えるようにするまでの準備作業と基本的な使い方を説明しています。 |
| パソコンでのスキャンガイド (電子マ<br>ニュアル) | パソコンからスキャンするときの使い方を説明しています。本ガイドです。    |
| スキャナドライバヘルプ                 | スキャナドライバの使い方や便利な機能を説明しています。           |
| 付属の各ソフトウェアのヘルプ              | 付属のソフトウェアの使い方を説明しています。                |

# 本ガイドについて

### 推奨閲覧環境について

本ガイドをご覧いただくには、以下のブラウザをご使用になることをお勧めします。

- Microsoft Internet Explorer 6.0 以上 (Windows)
- Safari 1.3 以上(Mac OS X)

なお、ブラウザの設定で以下を無効にしているときは、一部機能が利用できない、レイアウトが正常に表示されないなどの現象が発生することがあります。

- JavaScript
- •Active X コントロール
- •スタイルシート

### 文字サイズの変更

#### Windows

[ページ] (または [表示]) メニューー [文字のサイズ] - [変更する文字サイズ] をクリックしてください。

※ここでは Windows Internet Explorer 7.x の場合を例に説明します。詳しくは各ブラウザのヘルプなどをご覧ください。

### Mac OS X

[表示] メニューー [文字の拡大] または [文字の縮小] の順にクリックしてください。

※ここでは Safari の場合を例に説明します。詳しくは各ブラウザのヘルプなどをご覧ください。

## 文中で使用しているマークについて

| マーク          | 内容                                                                             |
|--------------|--------------------------------------------------------------------------------|
| <b>〔〕</b> 注意 | ご使用上、必ずお守りいただきたいことを記載しています。この表示を無視して誤った<br>取り扱いをすると、製品の故障や、動作不良の原因になる可能性があります。 |
| 🕑 参考         | 補足情報や制限事項、および知っておくと便利な情報を記載しています。                                              |
| ¢            | 参照(ガイド内)<br>関連したページへジャンプします。                                                   |
| •            | 参照(ページ内)<br>ページ内の項目へジャンプします。                                                   |

### 掲載画面について

本ガイドに掲載する画面は、特に指定のない限り以下の画面を使用しています。

- Windows : Windows 7
- Mac OS X : Mac OS X v10.6.x

### 本ガイドの削除方法

本ガイドを削除するときは、以下のページをご覧ください。

🕟 「ドライバ / ソフトウェアの削除」21 ページ

### ご注意

- •本書の内容の一部または全部を無断転載することを禁止します。
- •本書の内容は将来予告なしに変更することがあります。
- •本書の内容にご不明な点や誤り、記載漏れなど、お気付きの点がありましたら弊社までご連絡ください。
- •運用した結果の影響については前項に関わらず責任を負いかねますのでご了承ください。
- ・本製品が、本書の記載に従わずに取り扱われたり、不適当に使用されたり、弊社および弊社指定以外の、第三者によって修理や変更されたことなどに起因して生じた障害等の責任は負いかねますのでご了承ください。

(C) 2011 Seiko Epson Corporation. All rights reserved.

![](_page_48_Figure_1.jpeg)

•その他の製品名は各社の商標または登録商標です。

# 逆アセンブル、逆コンパイルなどについて

本製品に組み込まれているソフトウェアを逆アセンブル、逆コンパイルしたり、ソースコードから派生物を生成したりすることはできません。

OR PROFITS, WHETHER OR NOT ADVISED OF THE POSSIBILITY OF DAMAGE, AND ON ANY THEORY OF LIABILITY,

ARISING OUT OF OR IN CONNECTION WITH THE USE OR PERFORMANCE OF THIS SOFTWARE.

# 著作権について

写真・書籍・地図・図面・絵画・版画・音楽・映画・プログラムなどの著作権物は、個人(家庭内その他これに準ずる限 られた範囲内)で使用するために複製する以外は著作権者の承認が必要です。

# 表記について

### Windows

- Microsoft (R) Windows (R) 2000 operating system 日本語版
- Microsoft (R) Windows (R) XP operating system 日本語版
- Microsoft (R) Windows (R) XP Professional x64 Edition operating system 日本語版
- Microsoft (R) Windows Vista (R) operating system 日本語版
- Microsoft (R) Windows (R) 7 operating system 日本語版
- Microsoft (R) Windows Server (R) 2003 operating system 日本語版
- Microsoft (R) Windows Server (R) 2003 R2 operating system 日本語版
- Microsoft (R) Windows Server (R) 2008 operating system 日本語版
- Microsoft (R) Windows Server (R) 2008 R2 operating system 日本語版

本書では、上記の OS(オペレーティングシステム)をそれぞれ「Windows 2000」「Windows XP」「Windows Vista」 「Windows 7」「Windows Server 2003」「Windows Server 2003 R2」「Windows Server 2008 R2」 と表記しています。また、これらの総称として「Windows」を使用しています。 

| in the provide                                                                                                    | ライバー類の<br>なら購入後も<br>www.epson.                                                                     | ジ http://www.epson.jp<br>提供、サポート案内等のさまざまな情報を満載したエブソンのホームページです。<br>安心。皆様からのお問い合わせの多い内容をFAAとしてホームページに掲載しております。<br>jp/faq/                                                                                                    | 。ぜひご活用ください。                                   |
|----------------------------------------------------------------------------------------------------|----------------------------------------------------------------------------------------------------|----------------------------------------------------------------------------------------------------|-----------------------------------------------|
| ●エプソンサー                                                                                                    | ビスコール                                                                                              | レセンター                                                                                                    |                                               |
| 修理に関するお問<br>050-3155-8                                                                                                    | 記い合わせ・出<br>600 【受付                                                                                 | 摄修理・保守契約のお申し込み先<br> 時間] 月~金曜日9:00~17:30(祝日、弊社指定休日を除く)                                                                                                    |                                               |
| ○上記電話番号                                                                                                    | をご利用でき                                                                                             | ない場合は、042-511-2949へお問い合わせください。                                                                                                    |                                               |
| ●修理品送付·打                                                                                                    | 寺ち込み依                                                                                              | 瀬先 * 一部対象外機種がございます。詳しくは下記のエブソンのホームページでご確認                                                                                                    | ください。                                         |
| の買い上げの販売                                                                                                    | 后体への持ち                                                                                             | シムかいににくひ、ト記修理センダーまで送付願います。<br>所 在 地                                                                                                    | 雷託悉号                                          |
| 札幌修理センター                                                                                                    | 〒060-0034                                                                                          | 1                                                                                                    | 011-219-2886                                  |
| 松本修理センター                                                                                                    | 〒390-1243                                                                                          | 松本市神林1563 エプソンサービス(株)                                                                                                    | 050-3155-71                                   |
| 東京修理センター                                                                                                    | 〒191-0012                                                                                          | 東京都日野市日野347 エブソンサービス(株)                                                                                                    | 050-3155-712                                  |
| 福岡修理センター                                                                                                    | 〒812-0041                                                                                          | 福岡市博多区吉塚8-5-75 初光流通センタービル3F エブソンサービス(株)                                                                                                    | 050-3155-713                                  |
| 沖縄修理センター                                                                                                    | ₹900-0027                                                                                          | 那覇市山下町5-21 沖縄通関社ビル2F エブソンサービス(株)                                                                                                    | 098-852-1420                                  |
| * 修理について<br>〇上記電話番号<br>・松本修理セン                                                                                                    | 詳しくは、エフ<br>詳しくは、エフ<br>をご利用でき<br>ノター:0263-                                                          | プゾンのホームページ http://www.epson.jp/support/ でご確認ください。<br>ない場合は、下記の電話番号へお問い合わせください。<br>-86-7660 ・東京修理センター:042-584-8070 ・福岡修理センター:092-62                                                                                                    | 22-8922                                       |
| <ul> <li>・ Late 10 (12)</li> <li>・ 上記電話番号</li> <li>* 平日の17:30-4</li> <li>* 引取修理サービ</li> <li>* 年末年始(12/3)</li> <li>● エプソンイン</li> </ul> | をご利用で<br>20:00(弊社指<br>23:00(弊社指<br>30~1/3)の受<br>フォメーシ                                              | ションセンス (1993-1995-1995-1996) 「ション (1995-1996)」 (1993-1993-1995-1995)<br>たい場合は、0263-86-9995-45問い合わせください。<br>定休日含む)および、土日、祝日の9:00~18:50007電話受付は0253-86-9995(365日受付可<br>デサービス)について詳しくは、エブソンのホームページ http://www.epson.jp/suppo<br>付は土日、祝日と同様になります。<br>/ヨンセンター 製品に関するご質問・ご相談に電話でお答えします。                                                    | 、いっし、チャンヨルミットロ<br>)にて日通航空で代行い<br>rt/でご確認ください。 |
| 050-3155-8                                                                                                    | 077 【受付                                                                                            | 1時間]月~金曜日9:00~17:30(祝日、弊社指定休日を除く)                                                                                                    |                                               |
| <ul> <li>●購入ガイドイ</li> <li>050-3155-8</li> <li>○上記電話番号</li> </ul>                                                                      | ンフォメー<br>100 【受付<br>をご利用でき                                                                         | - ション 製品の購入をお考えになっている方の専用窓口です。製品の機能や仕様など、<br>1時間】月~金曜日9:00~17:30(祝日、弊社指定休日を除く)<br>ほない場合は、042-585-8444へお問い合わせください。<br>KND1株式会社の素質サービスKND1米ダイレクトを利用しています。                                                                                                    | お気軽にお電話ください                                   |
| L120507284                                                                                                    | の自己用いる                                                                                             |                                                                                                    |                                               |
| 上記050で始ま<br>上記電話番号を<br>おかけください                                                                                                    | Eご利用いただ<br>いますようお願                                                                                 | こげない場合は、技術電話まだはNTIの固定電話(一般回線)からおかけいにだくか、各。<br>配いいたします。                                                                                                    | ③印の電話番号に                                      |
| 上記050で始ま<br>上記電話番号を<br>おかけください<br>●ショールーム<br>エブソンスクエン                                                                                 | Eご利用いたた<br>いますようお願<br>*詳細はホ<br>ア新宿                                                                 | こけない場合は、持守電話よどにNTIの固定電話(一般回線)からおかけいごだくか、各<br>観心いたします。<br>、<br>ームページでもご確認いただけます。 http://www.epson.jp/showroon/<br>〒160-6324 東京都新宿区西新宿6-24-1 西新宿三井ビル1F<br>【開館時間】 月曜日〜金曜日 9:30〜17:30(祝日、弊社指定休日を除く)                                                                                                    | 3印の電話番号に                                      |
| 上記050で始ま<br>上記電話番号を<br>おかけくださし<br>●ショールーム<br>エブソンスクエ:<br>● MyEPSO<br>エブソン製品をさ<br>おすすめ最新情報<br>さあ、今すぐアグ                                 | <ul> <li>ご利用いたた<br/>ますようお類 </li> <li>*詳細はホ<br/>ア新宿 </li> <li>ご愛用の方も、 </li> <li>録をお届けした </li> </ul> | こけない場合は、勝帝電話よどにおいいの固定電話(一般回線)からおかけいどだくか、各<br>違いいたします。<br>ニームページでもご確認いただけます。 http://www.epson.jp/showroon/<br>〒160-6324 東京都新宿区西新宿6-24-1 西新宿三井ビル/IF<br>【開館時間】 月曜日〜金曜日 9:30〜17:30(祝日、弊社指定休日を除く)<br>、お持ちでない方も、エプソンに興味をお持ちの方への会員制情報提供サービスで<br>とり、プリンターをもっと楽しくお使いいただくお手伝いをします。製品購入後のこ<br>経録しよう。                                            | 3日の電話番号に<br>です。お客様にビッタ!<br>ユーザー登録もカンタン        |
| 上記050で始ま<br>上記電話番号々<br>おかけくださし<br>●ショールーム<br>エブソンスクエ;<br>● MyEPSO<br>エブソン製品をさ<br>おすすめ最新情報<br>さあ、今すぐアク<br>インターネッ                       | Eご利用いたた<br>ますようお調<br>*詳細はホ<br>ア新宿<br>2<br>愛用の方も、<br>和<br>なして会員<br>トでアクセス                           | こけなし場合は、勝帝電話またにはNTIの固定電話(一般回線)からおかけいにたくか、各<br>れいたします。<br>ニームページでもご確認いただけます。 http://www.epson.jp/showroon/<br>〒160-6324 東京都新省区西新宿5-24-1 西新宿三井ビル/IF<br>【開館時間】 月曜日~金曜日 9:30~17:30(祝日、弊社指定休日を除く)<br>、お持ちでない方も、エブソンに興味をお持ちの方への会員制情報提供サービスで<br>とり、ブリンターをもっと楽しくお使いいただくお手伝いをします。製品購入後の二<br>登録しよう。<br>・  http://myepson.jp/  カンタンな質問<br>会員登録。 | です。お客様にピッタ<br>ユーザー登録もカンタン<br>」に答えて            |